# 電子政府推奨暗号回路 および制御ソフトウェア 解説書

第 0.1 版

2010年2月23日

## 目次

| 1. 7 | 概要    |                       | .4 |
|------|-------|-----------------------|----|
| 1.1  | l SA  | SEBO-GII-AES暗号FPGAボード | .4 |
| 1.2  | 2 制征  | 御ソフトウェア               | .5 |
| 2.   | ロース   | 1ルバス仕様                | .6 |
| 2.1  | L 信   | 号名と機能                 | .6 |
| 2.2  | 2 バ   | スの動作                  | .7 |
| 2.3  | 3 □.  | ーカルバス・タイミング           | .8 |
| 3.   | FPGA  | 1 内部構成                | .9 |
| 4.   | ブロッ   | ・ク暗号 AES              | 10 |
| 4.1  | レフ    | アイル構成                 | 10 |
| 4.2  | 2 FP  | GA1_AESモジュール構成        | 11 |
| 4.3  | 3 暗   | 号回路入出力信号              | 13 |
| 4.4  | 4 ア   | ドレスマップ                | 14 |
| 4.8  | 5 レン  | ジスタ                   | 16 |
|      | 4.5.1 | コントロール・レジスタ           | 16 |
|      | 4.5.2 | ENC/DECレジスタ           | 16 |
|      | 4.5.3 | AESモード・レジスタ           | 17 |
|      | 4.5.4 | 鍵幅レジスタ                | 17 |
|      | 4.5.4 | 鍵入力レジスタ 1-8           | 18 |
|      | 4.5.5 | イニシャルベクター入力レジスタ 1-8   | 18 |
|      | 4.5.6 | データ入力レジスタ 1-8         | 18 |
|      | 4.5.7 | データ出力レジスタ 1-8         | 19 |
|      | 4.5.8 | FPGA1 バージョン・レジスタ      | 19 |
| 4.6  | 3 動   | 作手順                   | 19 |
|      | 4.6.1 | ECBモード Encrypt        | 19 |
|      | 4.6.2 | ECBモード Decrypt        | 20 |
|      | 4.6.3 | CBCモード Encrypt        | 21 |
|      | 4.6.4 | CBCモード Decrypt        | 21 |
|      | 4.6.5 | CFBモード Encrypt        | 22 |
|      | 4.6.6 | CFBモード Decrypt        | 23 |
|      | 4.6.7 | OFBモード Encrypt        | 23 |
|      | 4.6.8 | OFBモード Decrypt        | 24 |

| 4.6.9 $CTR \neq - \nvDash$ Encrypt | 25 |
|------------------------------------|----|
| 4.6.4 CTRモード Decrypt               | 25 |
| 5. ブロック暗号 CMAC                     |    |
| 5.1 ファイル構成                         |    |
| 5.2 FPGA1_CMACモジュール構成              |    |
| <b>5.3 CMAC</b> モジュール入出力信号         | 29 |
| 5.4 アドレスマップ                        |    |
| 5.5 レジスタ                           | 31 |
| 5.5.1 コントロール・レジスタ                  | 31 |
| 5.5.2 鍵幅レジスタ                       | 32 |
| 5.5.3 レングス入力レジスタ 1, 2              | 32 |
| 5.5.4 鍵入力レジスタ 1-8                  | 32 |
| 5.5.5 イニシャルベクター入力レジスタ 1-8          | 33 |
| 5.5.6 データ入力レジスタ 1-8                | 33 |
| 5.5.7 データ出力レジスタ 1-8                | 33 |
| 5.5.8 FPGA1 バージョン・レジスタ             | 34 |
| 5.6 動作手順                           | 34 |
| 6. ストリーム暗号MUGI                     | 35 |
| 6.1 ファイル構成                         | 35 |
| 6.2 FPGA1_MUGIモジュール構成              | 36 |
| <b>6.3 MUGI</b> モジュール入出力信号         | 36 |
| <b>6.4</b> アドレスマップ                 | 37 |
| 6.5 レジスタ                           | 39 |
| 6.5.1 コントロール・レジスタ                  | 39 |
| 6.5.2 鍵入力レジスタ 1-8                  | 39 |
| 6.5.3 イニシャルベクター入力レジスタ 1-8          | 39 |
| <b>6.5.</b> 4 データ出力レジスタ 1-8        | 40 |
| 6.5.5 FPGA1 バージョン・レジスタ             | 40 |
| 6.6 動作手順                           | 40 |
| 7. HMAC                            | 41 |
| 7.1 ファイル構成                         | 41 |
| 7.2 FPGA1_SHA256 モジュール構成           | 41 |
| 7.3 FPGA1_SHA256 入出力信号             |    |
| 7.4 アドレスマップ                        | 43 |
| 7.5 レジスタ                           |    |
| 7.5.1 コントロール・レジスタ                  |    |

| 7.  | 5.2 データ入力レジスタ 1, 2   | 44 |
|-----|----------------------|----|
| 7.  | 5.3 データ出力レジスタ 1-16   | 44 |
| 7.  | 5.4 FPGA1 バージョン・レジスタ | 45 |
| 7.6 | 動作手順                 | 45 |
| 8.制 | 御サンプルソフトウェア          | 46 |
| 8.1 | プロジェクトの構成ファイル        | 46 |
| 8.2 | プログラムの構造             | 46 |
| 8.3 | スクリプトファイル            | 47 |
| 8.4 | AES                  | 48 |
| 8.5 | CMAC                 | 50 |
| 8.6 | MUGI                 | 51 |
| 8.7 | HMAC                 | 51 |

## 1. 概要

電子政府推奨暗号回路および制御ソフトウェア解説書(以下、本解説書)は、FPGA ボードに実装した電子政府推奨暗号回路(以下、暗号回路)と FPGA ボード上の USB イン ターフェースを通して暗号回路を制御するソフトウェアについて解説したものである。

電子政府推奨暗号回路は、平成 20 年度に開発した Virtex-5 FPGA ボードの SASEBO-G II-AES 暗号 FPGA ボード上に実装する。実装する暗号回路は、ブロック暗号 2 種類、ストリーム暗号、ハッシュ関数それぞれ 1 種類ずつの計 4 種類である。以下に、実装する暗号回路を示す。

ブロック暗号:AES

- ブロック暗号: CMAC
- ③ ストリーム暗号: MUGI
- ④ ハッシュ関数: SHA-256 による HMAC

これらの暗号回路は、独立した回路で同時に使用することはできず、変更するためには、 FPGA を書き換える必要がある。

制御ソフトウェアに関しても、暗号回路の種類ごとに4種類ある。

#### 1.1 SASEBO-G I-AES暗号FPGAボード

SASEBO-GII-AES 暗号 FPGA ボードは、2 個の FPGA と 1 個の USB ターゲットコン トローラが実装されている FPGA ボードである。FPGA は、FPGA1 と FPGA2 の 2 個が 実装されているが、暗号回路自体は FPGA1 に実装される。FPGA2 は、USB コントローラ と FPGA1 とのインターフェースを行う回路が実装され、すべての暗号回路で共通で使用す る。図 1 に FPGA2 と FPGA1 および USB コントローラ間の接続を示す。

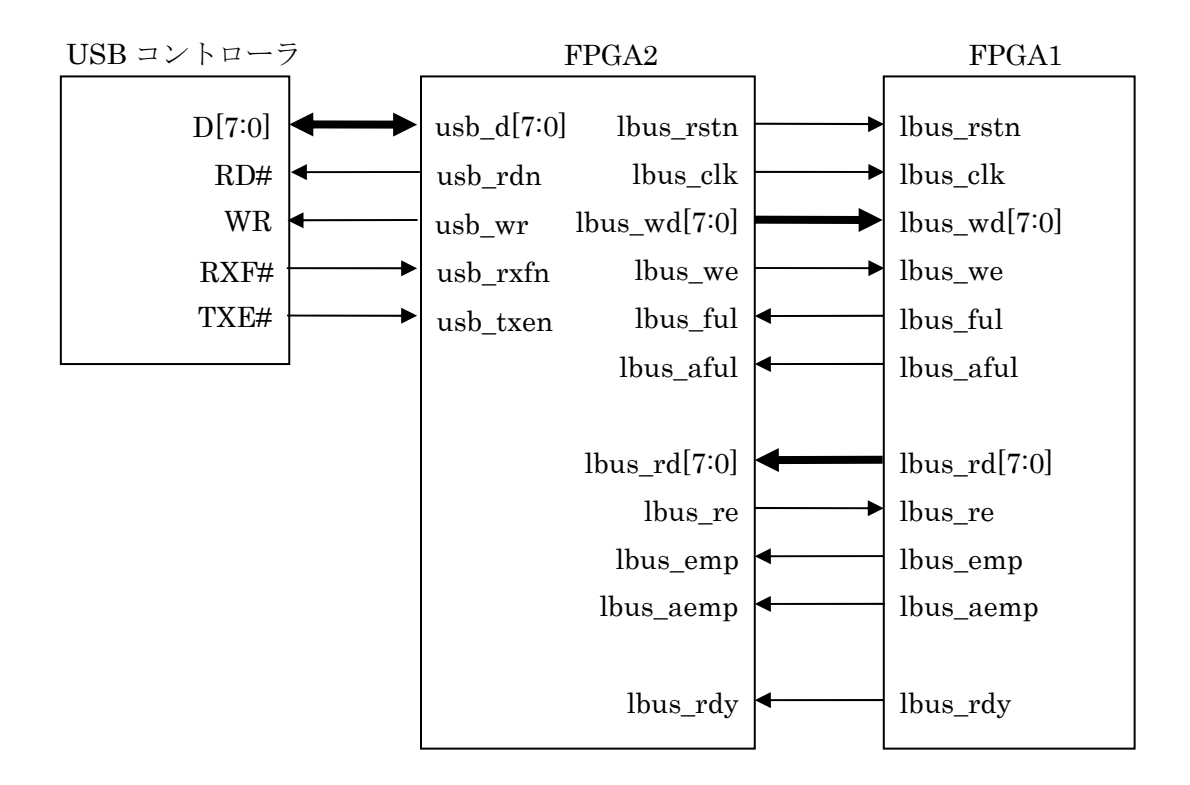

図1 FPGA2と FPGA1、USB コントローラの接続

USB コントローラは、マイクロチップ社の FT2232D を使用し、USB コントローラと FPGA2 は、FT2232D のを FIFO モードと呼ばれるモードで接続する。FT2232D の詳細に ついては、データシートを参照のこと。

**FPGA2** と **FPGA1** は、専用のローカルバスを規定して接続する。**SASEBO-G** II ボードの 詳細については、**SASEBO-G** II - **AES** 暗号 **FPGA** ボード仕様書を参照のこと。

## 1.2 制御ソフトウェア

制御ソフトウェアは、Windows PC から、USB インターフェースを通して、暗号回路を 制御するためのサンプルプログラム集である。プログラムは、C#言語で記述され開発ツー ルは、Microsoft Visual C# 2008 Express Edition を使用している。

サンプルプログラムは、以下の4種類である。

- $\cdot$  SASEBO\_AES\_sample
- $\cdot$  SASEBO\_CMAC\_sample
- SASEBO\_MUGI\_sample
- $\cdot$  SASEBO\_SHA256\_sample

## 2. ローカルバス仕様

**FPGA1** と **FPGA2** は、専用のローカルバスにてインターフェースを行う。**FPGA2** が常 にバスマスタで **FPGA1** からローカルバスのアクセスを行うことはない。

## 2.1 信号名と機能

ローカルバスは、すべて単方向の信号線である。の表 1 にローカルバスの信号名と機能 を示す。表 1 に示した以外にも FPGA1 と FPGA2 の間には接続されている信号線は存在す るが、今回の仕様では使用していない。

| 信号名          | 信号方向                              | アクティブ | 機能                         |
|--------------|-----------------------------------|-------|----------------------------|
| lbus_rstn    | $FPGA2 \rightarrow FPGA1$         | Low   | ローカルバス・リセット。ハードウェ          |
|              |                                   |       | アリセット入力で、この信号が'0'のと        |
|              |                                   |       | きに FPGA1 がリセットされる。         |
| lbus_clk     | FPGA2→FPGA1                       | Rise  | ローカルバス・クロック。ローカルバ          |
|              |                                   |       | スの同期クロックでローカルバスの           |
|              |                                   |       | すべての信号はこのクロックの立ち           |
|              |                                   |       | 上りエッジに同期して動作する。ま           |
|              |                                   |       | た、このクロックは、FPGA1 内のシ        |
|              |                                   |       | ステムクロックとしても使用される。          |
| lbus_wd[7:0] | $FPGA2 \rightarrow FPGA1$         | —     | ローカルバス・ライトデータ。FPGA1        |
|              |                                   |       | にデータを書き込むためのデータ線           |
|              |                                   |       | である。                       |
| lbus_we      | FPGA2→FPGA1                       | High  | ローカルバス・ライト。                |
|              |                                   |       | "lbus_wd[7:0]"上のデータを FPGA1 |
|              |                                   |       | 内に書き込むためのストローブ信号           |
|              |                                   |       | である。                       |
| lbus_ful     | FPGA2←FPGA1                       | High  | ローカルバス・フル。FPGA1 内にあ        |
|              |                                   |       | る書き込み用 FIFO がいっぱいであ        |
|              |                                   |       | ることを示す。この信号が'1'のとき         |
|              |                                   |       | は、ローカルバスに書き込みを行って          |
|              |                                   |       | もデータの書き込みは行われない。           |
| lbus_aful    | $\rm FPGA2{\leftarrow} \rm FPGA1$ | High  | ローカルバス・オールモストフル。           |
|              |                                   |       | FPGA1 内の書き込み用 FIFO があと     |
|              |                                   |       | 1回の書き込みでいっぱいになること          |

表1 ローカルバス信号と機能

|              |             |      | を示す。この信号が'1'の状態で書き込            |
|--------------|-------------|------|--------------------------------|
|              |             |      | みを行うと" lbus_ful"が'1'になる。       |
| lbus_rd[7:0] | FPGA2←FPGA1 | —    | ローカルバス・リードデータ。FPGA1            |
|              |             |      | 内部の読み出し用 FIFO からデータ            |
|              |             |      | を読み出すためのデータ線である。               |
| lbus_re      | FPGA2→FPGA1 | High | ローカルバス・リード。FPGA1 内の            |
|              |             |      | 読み出し用 FIFO からデータを読み            |
|              |             |      | 出すためのストローブ信号である。               |
| lbus_emp     | FPGA2←FPGA1 | High | ローカルバス・エンプティ。FPGA1             |
|              |             |      | 内にある読み出し用 FIFO に読み出            |
|              |             |      | すデータがないことを示す。                  |
| lbus_aemp    | FPGA2←FPGA1 | High | ローカルバス・オールモストエンプテ              |
|              |             |      | ィ。FPGA1内にある読み出し用 FIFO          |
|              |             |      | に読み出すデータが 2 個以下である             |
|              |             |      | ことを示す。                         |
| lbus_busy    | FPGA2←FPGA1 | High | ローカルバス・ビジー <sub>。</sub> ローカルバス |
|              |             |      | が使用中で、書き込み、読み出し動作              |
|              |             |      | が出来ないことを示す。                    |

## 2.2 バスの動作

ローカルバスは、同期型バスで16ビットのアドレス空間を持ち1回のアクセスで16ビ ットデータの読み書きが可能である。ローカルバスのバス幅は、8ビットであるため1回の アクセスに5サイクルを要する。表2にFPGA2から見た読み出しサイクル、表3にFPGA2 からみた書き込みサイクルの詳細を示す。

表2 読み出しサイクル

| バスサイクル | バス情報       | 信号方向                      |
|--------|------------|---------------------------|
| サイクル 1 | 読み出しコマンド出力 | $FPGA2 \rightarrow FPGA1$ |
| サイクル 2 | 上位アドレス出力   | $FPGA2 \rightarrow FPGA1$ |
| サイクル 3 | 下位アドレス出力   | $FPGA2 \rightarrow FPGA1$ |
| サイクル 4 | 上位データ入力    | $FPGA2 \leftarrow FPGA1$  |
| サイクル5  | 下位データ入力    | $FPGA2 \leftarrow FPGA1$  |

表3 書き込みサイクル

| バスサイクル | バス情報       | 信号方向                      |
|--------|------------|---------------------------|
| サイクル 1 | 読み出しコマンド出力 | $FPGA2 \rightarrow FPGA1$ |
| サイクル 2 | 上位アドレス出力   | $FPGA2 \rightarrow FPGA1$ |
| サイクル 3 | 下位アドレス出力   | $FPGA2 \rightarrow FPGA1$ |
| サイクル 4 | 上位データ入力    | $FPGA2 \rightarrow FPGA1$ |
| サイクル5  | 下位データ入力    | $FPGA2 \rightarrow FPGA1$ |

読み出しと書き込みは、1 サイクル目に出力するコマンドにより決定する。各コマンドコードは、表4の通りである。

表4 コマンドコード

| コマンド名      | コード  |
|------------|------|
| ローカルバス・リード | 0x00 |
| ローカルバス・ライト | 0x01 |

## 2.3 ローカルバス・タイミング

**FPGA2** からの各ローカルバス信号は、"lbus\_clk"に同期して出力される。図 2 に書き込みタイミング、図 3 に読み出しタイミングを示す。

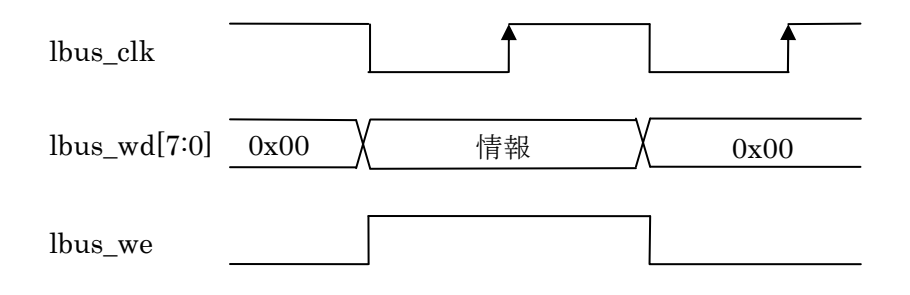

図2 ローカルバス 書き込みタイミング

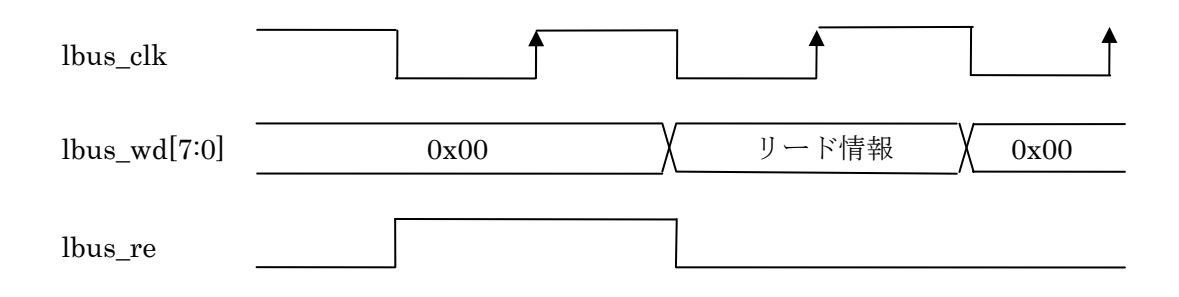

図3 ローカルバス 読み出しタイミング

## 3. FPGA1 内部構成

実際に暗号回路が実装される FPGA1 は、各暗号回路により対応した部分とローカルバス・インターフェース回路からなる。暗号回路は、搭載する暗号種類により異なるが、ローカルバス・インターフェース回路は、一部を除いて暗号回路が代わっても共通で使用できる。図4に FPGA1の概略ブロック図を示す。

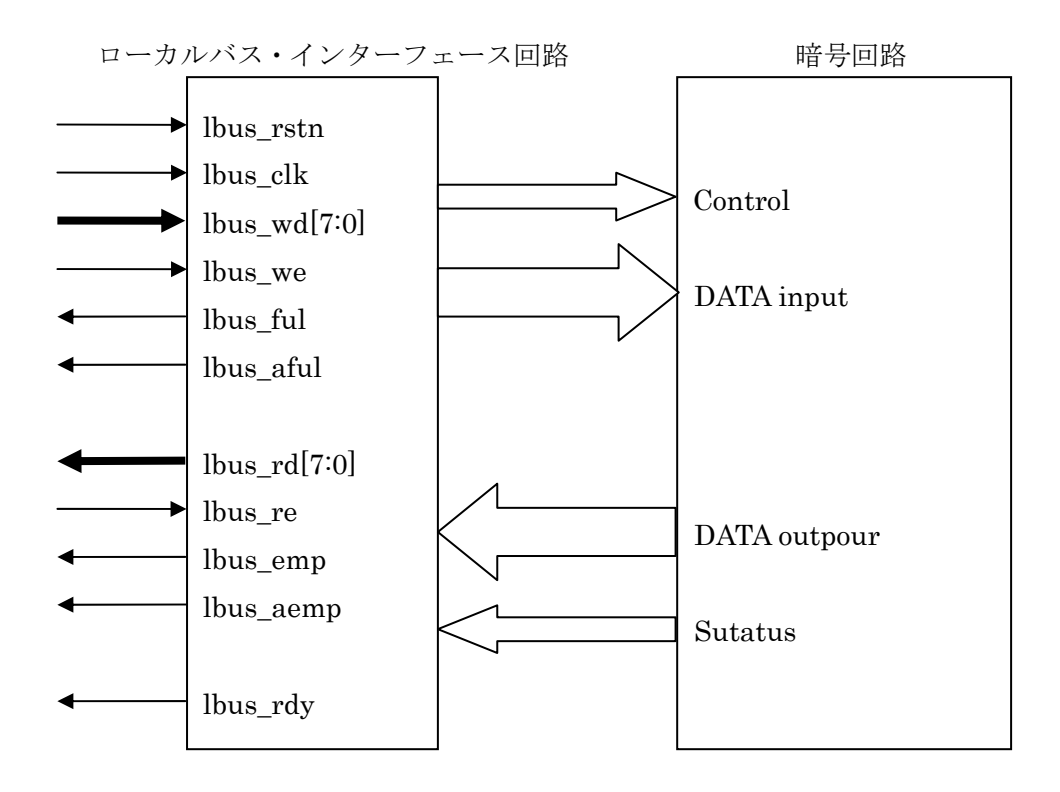

図 4 FPGA1 概略ブロック図

## 4. ブロック暗号 AES

AES 暗号回路は、NIST Special Publication 800-38A の仕様書に則った AES モードに対応する暗号回路である。共通鍵は、128 ビット、192 ビットおよび 256 ビットのすべてを サポートし、AES 暗号回路は、以下の5 種類をサポートする。

- ・ECB (Electronic Codebook) モード
- ・CBC (Cipher Block Chaining) モード
- ・CFB (Cipher Feedback) モード
- ・OFB (Output Feedback) モード
- ・CTR (Counter) モード

## 4.1 ファイル構成

FPGA1\_AESを構成するファイルを表5に示す。

| ファイル名                   | 種類          | 内容                   |
|-------------------------|-------------|----------------------|
| FPGA1_AES_MULTI.v       | Verilog-HDL | FPGA1_AES の最上位となる    |
|                         |             | HDL ファイル             |
| syncfifo_8x2047.v       | Verilog-HDL | 8ビット幅で深さが2047ワードの    |
|                         |             | 同期型 FIFO を記述した HDL フ |
|                         |             | アイル                  |
| ctrl_lbus.v             | Verilog-HDL | FPGA2 とのローカルバス・インタ   |
|                         |             | ーフェースを記述した HDL ファ    |
|                         |             | イル                   |
| lbus_if.v               | Verilog-HDL | 暗号モジュールの制御を記述した      |
|                         |             | HDL ファイル             |
| AES_MULTI.v             | Verilog-HDL | AES 暗号モジュールのトップ      |
|                         |             | HDL ファイル             |
| AES_MULTI_CORE.v        | Verilog-HDL | AES 暗号回路の本体を記述した     |
|                         |             | HDL ファイル             |
| FPGA1_AES_MULTI_TB1.v   | Verilog-HDL | シミュレーション・ファイル        |
| AES_MULTI_TB1.v         | Verilog-HDL | AES モジュールをシミュレーシ     |
|                         |             | ョン・ファイル              |
| pin_sasebo_gii_lx50.ucf | 構成設定        | FPGA1_AES の構成を規定したフ  |
|                         |             | アイル                  |

表5 FPGA1\_AES ファイル構成

## 4.2 FPGA1\_AESモジュール構成

FPGA1\_AES の各モジュールは、以下のような構成で接続される。

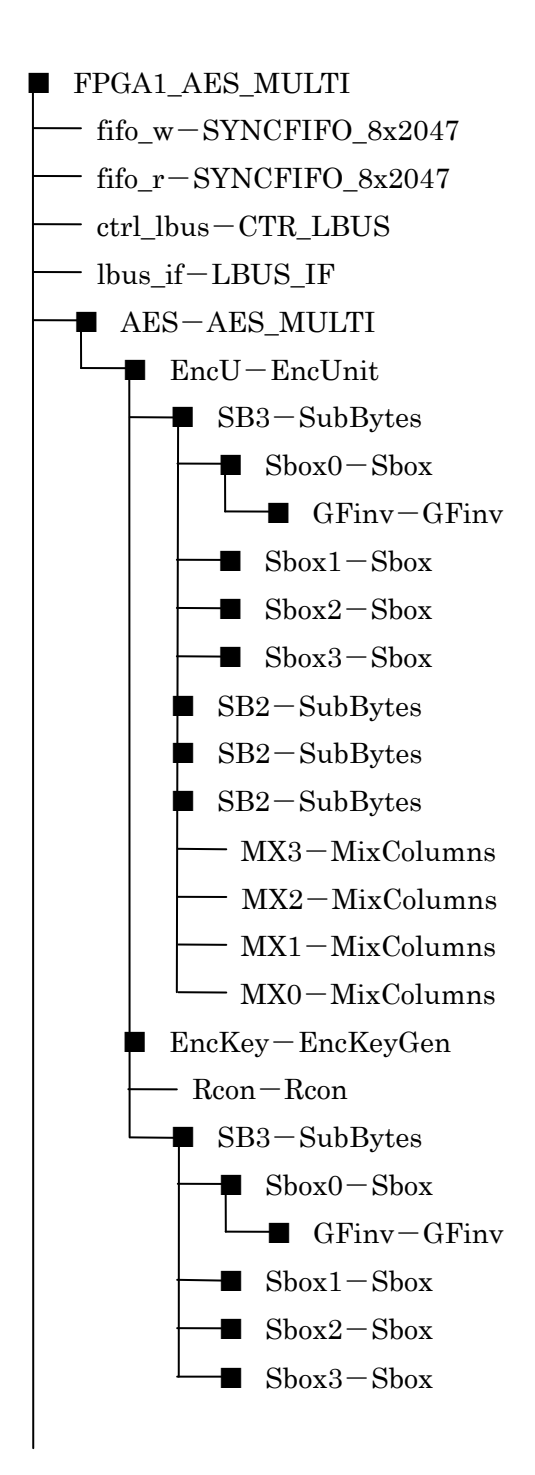

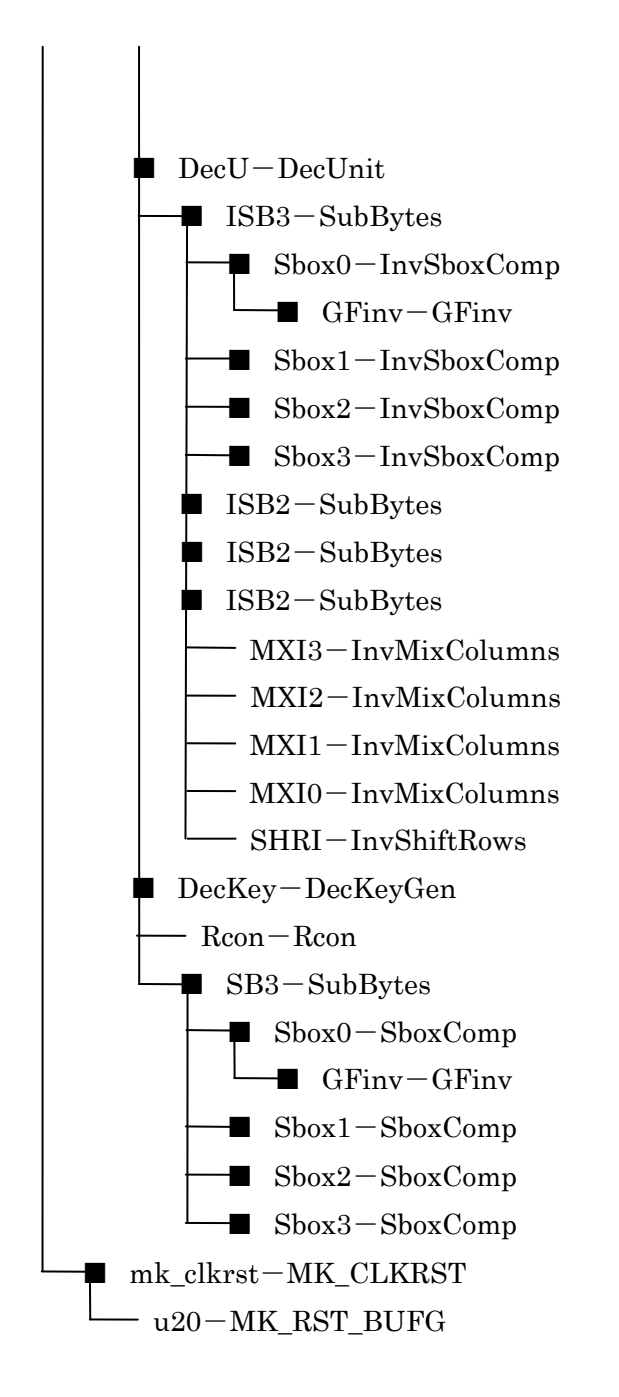

図 5 FPGA1\_AES モジュール構成

## 4.3 暗号回路入出力信号

表6に暗号回路の入出力信号を示す。これらの信号は、"lbus\_if"モジュールに接続され制 御される。

| 信号名          | 方向  | アクティブ    | 機能                                |
|--------------|-----|----------|-----------------------------------|
| RSTn         | In  | Low      | リセット入力。 AES モジュールのすべての回           |
|              |     |          | 路が初期化される。                         |
| CLK          | In  | Rise     | システムクロック入力。AES モジュールは、            |
|              |     |          | CLK の立ち上りエッジに同期して動作する。            |
| EN           | In  | High     | 動作イネーブル信号。"EN"を'1'にすることによ         |
|              |     |          | り AES モジュールが動作可能となる。              |
| Busy         | Out | High     | "Busy"が'1'のとき AES モジュールが動作中で      |
|              |     |          | あることを示めす。                         |
| EncDec       | In  | High/Low | 暗号化と復号化の切り替えを行う。'0'のときに           |
|              |     |          | 暗号化。'1'のときに復号化となる。                |
| Kwidth[1:0]  | In  | —        | 使用する鍵のビット幅を指定する。'0'のときに           |
|              |     |          | 128 ビット鍵、'1'で 192 ビット鍵、'2'で 256 ビ |
|              |     |          | ット鍵となる。                           |
| AESmode[2:0] | In  | —        | AES のモードを指定する。'0'で ECB モード、'1'    |
|              |     |          | のときに CBC モード、'2'で CFB モード、'3'     |
|              |     |          | で OFB モード、'4'で CTR モードとなる。        |
| Kin[127:0]   | In  | —        | 鍵入力                               |
| Din[127:0]   | In  | —        | 平文または暗号文入力。EncDec が'0'のときは        |
|              |     |          | 平文、'1'のときは暗号文入力となる。               |
| Iin[127:0]   | In  | _        | イニシャルベクター入力                       |
| Cin[127:0]   | In  | —        | カウンタ入力                            |
| Krdy         | In  | High     | 鍵入力が完了し、AES モジュールに鍵生成を開           |
|              |     |          | 始させる。                             |
| Drdy         | In  | High     | データ入力が完了し、AES モジュールに暗号化           |
|              |     |          | または復号化を開始させる。                     |
| Irdy         | In  | High     | イニシャルベクターを AES モジュールにセッ           |
|              |     |          | トする。                              |
| Crdy         | In  | High     | カウンタ値を AES モジュールにセットする。           |
| Dout         | Out | _        | 暗号文または平文出力。                       |
| Kvld         | Out | High     | 鍵生成が終了したことを示す。                    |

表 6 AES\_MULTI モジュール入出力信号

| Dvld | Out | High | Dout に暗号文または、平文が出力されたこと |
|------|-----|------|-------------------------|
|      |     |      | を示す。                    |

## 4.4 アドレスマップ

"lbus\_if"モジュール内には、暗号モジュールを操作するためのレジスタ類が複数設けられている。これらのレジスタは、ローカルバス上にマッピングされている。表 7 にアドレスマップを示す。

| アドレス   | 名称           | R/W | 機能                           |
|--------|--------------|-----|------------------------------|
| 0x0002 | コントロール・レジスタ  | R/W | AES 回路に対して制御信号を出力する          |
|        |              |     | ためのレジスタ                      |
| 0x000C | ENC/DEC レジスタ | W   | AESを Encrypt か Decrypt で動作させ |
|        |              |     | るかを選択するレジスタ                  |
| 0x000A | AES モード・レジスタ | W   | AES のモードを指定するレジスタ            |
| 0x000E | 鍵幅レジスタ       | W   | 使用する鍵幅の選択をするレジスタ             |
| 0x0100 | 鍵入力レジスタ1     | W   | 鍵入力のビット 127-112              |
| 0x0102 | 鍵入力レジスタ 2    | W   | 鍵入力のビット 111-96               |
| 0x0104 | 鍵入力レジスタ 3    | W   | 鍵入力のビット 95-80                |
| 0x0106 | 鍵入力レジスタ 4    | W   | 鍵入力のビット 79-64                |
| 0x0108 | 鍵入力レジスタ 5    | W   | 鍵入力のビット 63-48                |
| 0x010A | 鍵入力レジスタ 6    | W   | 鍵入力のビット 47-32                |
| 0x010C | 鍵入力レジスタ7     | W   | 鍵入力のビット 31-16                |
| 0x010E | 鍵入力レジスタ 8    | W   | 鍵入力のビット 15-0                 |
| 0x0120 | イニシャルベクター・   | W   | イニシャルベクター値入力のビット             |
|        | レジスタ1        |     | 127-112                      |
| 0x0122 | イニシャルベクター・   | W   | イニシャルベクター値入力のビット             |
|        | レジスタ 2       |     | 111-96                       |
| 0x0124 | イニシャルベクター・   | W   | イニシャルベクター値入力のビット             |
|        | レジスタ 3       |     | 95-80                        |
| 0x0126 | イニシャルベクター・   | W   | イニシャルベクター値入力のビット             |
|        | レジスタ 4       |     | 79-64                        |
| 0x0128 | イニシャルベクター・   | W   | イニシャルベクター値入力のビット             |
|        | レジスタ 5       |     | 63-48                        |

表7 AES アドレスマップ

| 0x012A | イニシャルベクター・  | W | イニシャルベクター値入力のビット         |
|--------|-------------|---|--------------------------|
|        | レジスタ 6      |   | 47-32                    |
| 0x012C | イニシャルベクター・  | W | イニシャルベクター値入力のビット         |
|        | レジスタ7       |   | 31-16                    |
| 0x012E | イニシャルベクター・  | W | イニシャルベクター値入力のビット         |
|        | レジスタ 8      |   | 15-0                     |
| 0x0130 | カウンタレジスタ1   | W | カウンタ値入力のビット 127-112      |
| 0x0132 | カウンタレジスタ 2  | W | カウンタ値入力のビット 111-96       |
| 0x0134 | カウンタレジスタ 3  | W | カウンタ値入力のビット 95-80        |
| 0x0136 | カウンタレジスタ 4  | W | カウンタ値入力のビット 79-64        |
| 0x0138 | カウンタレジスタ 5  | W | カウンタ値入力のビット 63-48        |
| 0x013A | カウンタレジスタ 6  | W | カウンタ値入力のビット 47-32        |
| 0x013C | カウンタレジスタ7   | W | カウンタ値入力のビット 31-16        |
| 0x013E | カウンタレジスタ 8  | W | カウンタ値入力のビット 15-0         |
| 0x0140 | データ入力レジスタ1  | W | 平文/暗号文入力のビット 127-122     |
| 0x0142 | データ入力レジスタ 2 | W | 平文/暗号文入力のビット 111-96      |
| 0x0144 | データ入力レジスタ 3 | W | 平文/暗号文入力のビット 95-80       |
| 0x0146 | データ入力レジスタ 4 | W | 平文/暗号文入力のビット 79-64       |
| 0x0148 | データ入力レジスタ 5 | W | 平文/暗号文入力のビット 63-48       |
| 0x014A | データ入力レジスタ 6 | W | 平文/暗号文入力のビット 47-32       |
| 0x014C | データ入力レジスタ7  | W | 平文/暗号文入力のビット 31-16       |
| 0x014E | データ入力レジスタ 8 | W | 平文/暗号文入力のビット 15-0        |
| 0x0180 | データ出力レジスタ 1 | R | 暗号/復号結果のビット 127-112      |
| 0x0182 | データ出力レジスタ 2 | R | 暗号/復号結果のビット 111-96       |
| 0x0184 | データ出力レジスタ 3 | R | 暗号/復号結果のビット 95-80        |
| 0x0186 | データ出力レジスタ 4 | R | 暗号/復号結果のビット 79-64        |
| 0x0188 | データ出力レジスタ 5 | R | 暗号/復号結果のビット 63-48        |
| 0x018A | データ出力レジスタ 6 | R | 暗号/復号結果のビット 47-32        |
| 0x018C | データ出力レジスタ 7 | R | 暗号/復号結果のビット 31-16        |
| 0x018E | データ出力レジスタ 8 | R | 暗号/復号結果のビット 15-0         |
| 0xFFFC | バージョン・レジスタ  | R | FPGA1 のバージョンが 16 進 4 桁で書 |
|        |             |   | かれている読み出し専用レジスタ          |

## 4.5 レジスタ

#### 4.5.1 コントロール・レジスタ

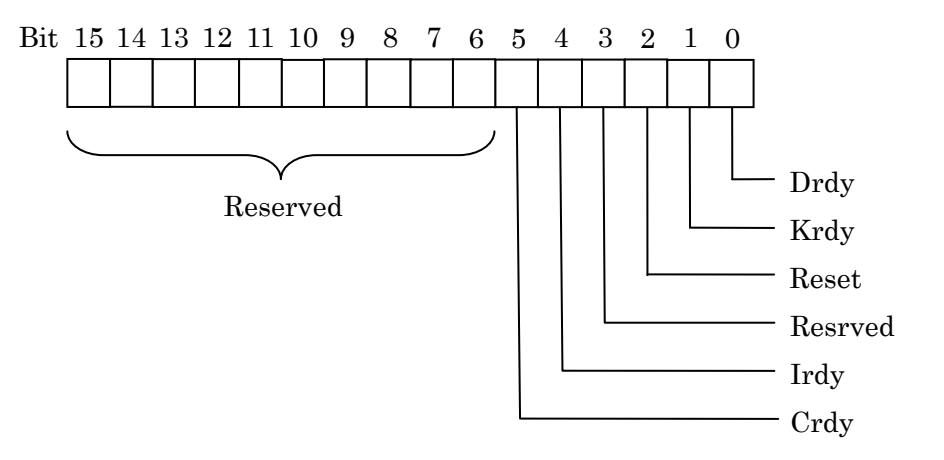

図6 コントロール・レジスタ ビットアサイン

## 4.5.2 ENC/DECレジスタ

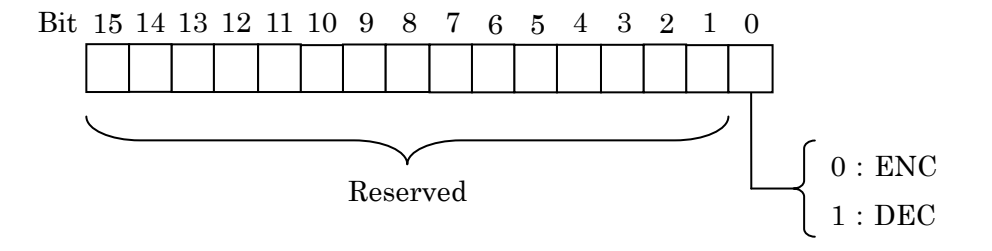

図7 ENC/DEC レジスタ ビットアサイン

## 4.5.3 AESモード・レジスタ

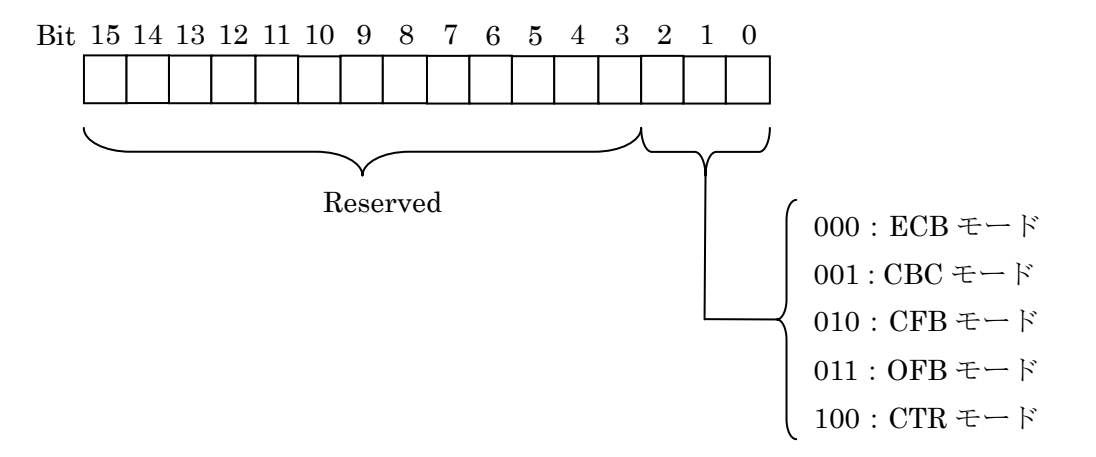

図8 鍵幅レジスタ ビットアサイン

#### 4.5.4 鍵幅レジスタ

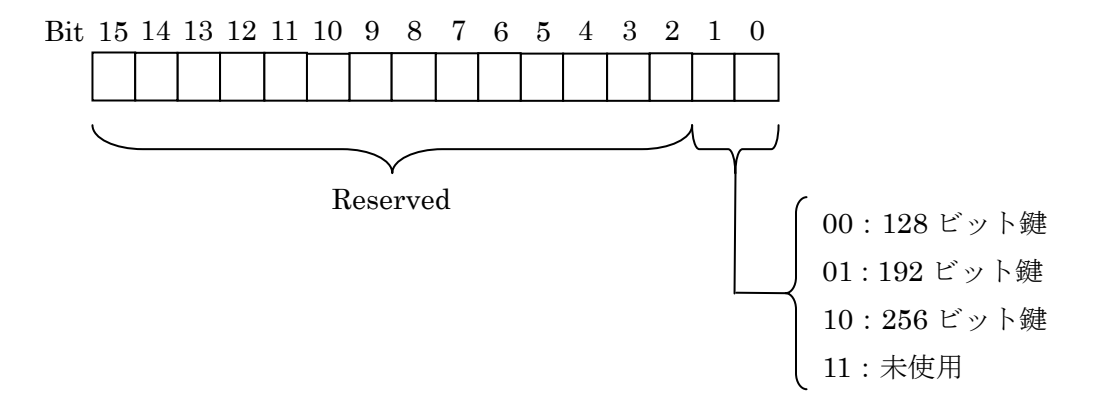

図9 鍵幅レジスタ ビットアサイン

4.5.4 鍵入力レジスタ 1-8

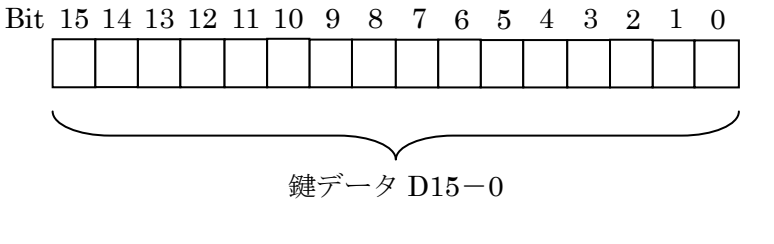

図 10 鍵入力レジスタ 1-8 ビットアサイン

4.5.5 イニシャルベクター入力レジスタ 1-8

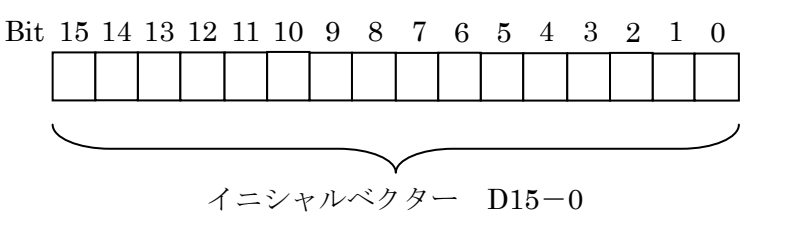

図 11 イニシャルベクター入力レジスタ 1-8 ビットアサイン

4.5.6 データ入力レジスタ 1-8

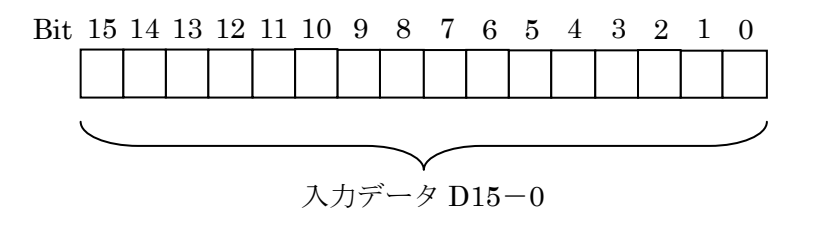

図 12 イニシャルベクター入力レジスタ 1-8 ビットアサイン

## 4.5.7 データ出力レジスタ 1-8

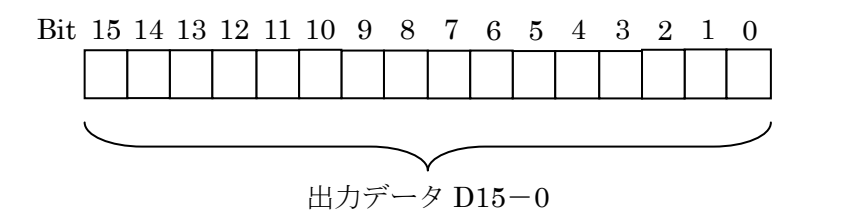

図13 データ出力レジスタ1-8 ビットアサイン

4.5.8 FPGA1 バージョン・レジスタ

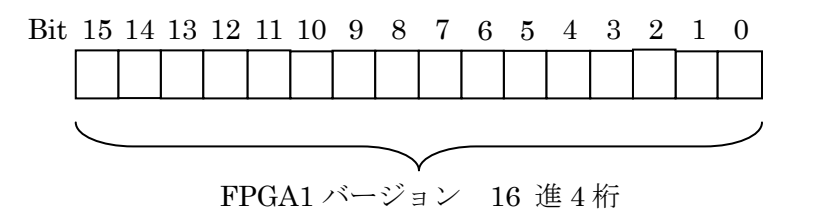

図 14 FPGA1 バージョン・レジスタ ビットアサイン

#### 4.6 動作手順

AES 回路を動作させるには、以下の手順に従って操作を行う。手順は、AES モードおよび鍵幅の違いによりセットするレジスタに違いがある。

#### 4.6.1 ECBモード Encrypt

- 手順1:リセット入力
- 手順2:AESモード・レジスタに'0'をセット(ECBモード)
- 手順3:鍵幅を設定
- 手順4: ENC/DEC レジスタに'0'をセット(Encrypt モード)
- 手順5: 鍵入力1

鍵入力レジスタの1から8に鍵をセット

手順 6: "Krdy"入力

手順7: 鍵幅が128 ビットならば手順10 に移動

手順8: 鍵入力2

鍵入力レジスタの1から8に鍵2をセット

- 手順 9: "Krdy"入力
- 手順10:データ入力

データ入力レジスタの1から8に平文をセット。

- 手順 11: "Drdy"入力
- 手順12:暗号文の読み出し
  - データ出力レジスタの1から8を読み出だし暗号文を得る
- 手順13:終了でなければ手順10に戻る
- 手順 14:終了

#### 4.6.2 ECBモード Decrypt

- 手順1: リセット入力
- 手順2:AESモード・レジスタに'0'をセット(ECBモード)
- 手順3:鍵幅を設定
- 手順4:ENC/DEC レジスタに'1'をセット(Decrypt モード)
- 手順5: 鍵入力1 鍵入力レジスタの1から8に鍵をセット
- 手順 6: "Krdy"入力
- 手順7: 鍵幅が128 ビットならば手順10 に移動
- 手順8: 鍵入力2 鍵入力レジスタの1から8に鍵2をセット
- 手順 9: "Krdy"入力
- 手順10:データ入力

データ入力レジスタの1から8に暗号文をセット。

- 手順 11: "Drdy"入力
- 手順12:平文の読み出し

データ出力レジスタの1から8を読み出だし平文を得る

- 手順13:終了でなければ手順10に戻る
- 手順 14:終了

#### 4.6.3 CBCモード Encrypt

- 手順1: リセット入力
- 手順2:AESモード・レジスタに'1'をセット(CBCモード)
- 手順3:鍵幅を設定
- 手順4: ENC/DEC レジスタに'0'をセット(Encrypt モード)
- 手順5: 鍵入力1 鍵入力レジスタの1から8に鍵をセット
- 手順 6: "Krdy"入力
- 手順7: 鍵幅が128 ビットならば手順12 に移動
- 手順8: 鍵入力2 鍵入力レジスタの1から8に鍵2をセット
- 手順 9: "Krdy"入力
- 手順10:イニシャルベクター入力

#### イニシャルベクター入力レジスタの1から8にイニシャルベクターをセット

- 手順 11: "Irdy"入力
- 手順12:データ入力

データ入力レジスタの1から8に平文をセット。

- 手順 13: "Drdy"入力
- 手順14:暗号文の読み出し

データ出力レジスタの1から8を読み出だし暗号文を得る

- 手順15:終了でなければ手順12に戻る
- 手順 16:終了

#### 4.6.4 CBCモード Decrypt

手順1: リセット入力

- 手順2:AESモード・レジスタに'1'をセット(CBCモード)
- 手順3:鍵幅を設定
- 手順4:ENC/DEC レジスタに'1'をセット(Decrypt モード)
- 手順5: 鍵入力1

鍵入力レジスタの1から8に鍵をセット

- 手順 6: "Krdy"入力
- 手順7: 鍵幅が128 ビットならば手順12 に移動
- 手順8: 鍵入力2

鍵入力レジスタの1から8に鍵2をセット

- 手順 9: "Krdy"入力
- 手順10:イニシャルベクター入力

イニシャルベクター入力レジスタの1から8にイニシャルベクターをセット

- 手順 11: "Irdy"入力
- 手順12:データ入力

データ入力レジスタの1から8に暗号文をセット。

- 手順 13: "Drdy"入力
- 手順14:暗号文の読み出し
  - データ出力レジスタの1から8を読み出だし平文を得る
- 手順15:終了でなければ手順12に戻る
- 手順 16:終了

#### 4.6.5 CFBモード Encrypt

- 手順1: リセット入力
- 手順2:AESモード・レジスタに2をセット(CFBモード)
- 手順3:鍵幅を設定
- 手順4: ENC/DEC レジスタに'0'をセット(Encrypt モード)
- 手順5: 鍵入力1 鍵入力レジスタの1から8に鍵をセット
- 手順 6: "Krdy"入力
- 手順7: 鍵幅が128 ビットならば手順12 に移動
- 手順8: 鍵入力2 鍵入力レジスタの1から8に鍵2をセット
- 手順 9: "Krdy"入力
- 手順10:イニシャルベクター入力

イニシャルベクター入力レジスタの1から8にイニシャルベクターをセット

- 手順 11: "Irdy"入力
- 手順12:データ入力

データ入力レジスタの1から8に平文をセット。

- 手順 13: "Drdy"入力
- 手順14:暗号文の読み出し

データ出力レジスタの1から8を読み出だし暗号文を得る

手順15:終了でなければ手順12に戻る

手順16:終了

#### 4.6.6 CFBモード Decrypt

- 手順1: リセット入力
- 手順2:AESモード・レジスタに2をセット(CFBモード)
- 手順3:鍵幅を設定
- 手順4: ENC/DEC レジスタに'1'をセット(Decrypt モード)
- 手順5: 鍵入力1

鍵入力レジスタの1から8に鍵をセット

- 手順 6 : "Krdy"入力
- 手順7: 鍵幅が128 ビットならば手順12 に移動
- 手順 8: 鍵入力 2

鍵入力レジスタの1から8に鍵2をセット

- 手順 9: "Krdy"入力
- 手順 10 : イニシャルベクター入力

イニシャルベクター入力レジスタの1から8にイニシャルベクターをセット

- 手順 11: "Irdy"入力
- 手順12:データ入力

データ入力レジスタの1から8に暗号文をセット。

- 手順 13: "Drdy"入力
- 手順14:暗号文の読み出し

データ出力レジスタの1から8を読み出だし平文を得る

- 手順15:終了でなければ手順12に戻る
- 手順16:終了

#### 4.6.7 OFBモード Encrypt

- 手順1: リセット入力
- 手順2:AESモード・レジスタに'3'をセット(OFBモード)
- 手順3:鍵幅を設定
- 手順4:ENC/DEC レジスタに'0'をセット(Encrypt モード)
- 手順5: 鍵入力1 鍵入力レジスタの1から8に鍵をセット

- 手順 6: "Krdy"入力
- 手順7: 鍵幅が128 ビットならば手順12 に移動
- 手順8: 鍵入力2

鍵入力レジスタの1から8に鍵2をセット

- 手順 9: "Krdy"入力
- 手順10:イニシャルベクター入力

イニシャルベクター入力レジスタの1から8にイニシャルベクターをセット 手順11:"Irdy"入力

手順12:データ入力

データ入力レジスタの1から8に平文をセット。

- 手順 13: "Drdy"入力
- 手順14:暗号文の読み出し データ出力レジスタの1から8を読み出だし暗号文を得る
- 手順15:終了でなければ手順12に戻る
- 手順 16:終了

#### 4.6.8 OFBモード Decrypt

- 手順1: リセット入力
- 手順2:AESモード・レジスタに'3'をセット(OFBモード)
- 手順3:鍵幅を設定
- 手順4:ENC/DEC レジスタに'1'をセット(Decrypt モード)
- 手順5: 鍵入力1

鍵入力レジスタの1から8に鍵をセット

- 手順 6: "Krdy"入力
- 手順7: 鍵幅が128 ビットならば手順12 に移動
- 手順8: 鍵入力2 鍵入力レジスタの1から8に鍵2をセット
- 手順 9: "Krdy"入力
- 手順10:イニシャルベクター入力

イニシャルベクター入力レジスタの1から8にイニシャルベクターをセット

- 手順 11: "Irdy"入力
- 手順12:データ入力
  - データ入力レジスタの1から8に暗号文をセット。
- 手順 13: "Drdy"入力

手順14:暗号文の読み出し

データ出力レジスタの1から8を読み出だし平文を得る 手順15:終了でなければ手順12に戻る 手順16:終了

#### 4.6.9 CTRモード Encrypt

- 手順1: リセット入力
- 手順2:AESモード・レジスタに'4'をセット(CTRモード)
- 手順3:鍵幅を設定
- 手順4:ENC/DEC レジスタに'0'をセット(Encrypt モード)
- 手順 5: 鍵入力 1

鍵入力レジスタの1から8に鍵をセット

- 手順 6: "Krdy"入力
- 手順7: 鍵幅が128 ビットならば手順12 に移動
- 手順 8: 鍵入力 2

鍵入力レジスタの1から8に鍵2をセット

- 手順 9: "Krdy"入力
- 手順 10 : カウンタ入力

カウンタ入力レジスタの1から8にカウンタ値をセット

- 手順 11: "Crdy"入力
- 手順 12 : データ入力

データ入力レジスタの1から8に平文をセット。

- 手順 13 : "Drdy"入力
- 手順14:暗号文の読み出し

データ出力レジスタの1から8を読み出だし暗号文を得る

- 手順15:終了でなければ手順12に戻る
- 手順 16:終了

#### 4.6.4 CTRモード Decrypt

手順1: リセット入力

手順2:AESモード・レジスタに'4'をセット(CTRモード)

手順3:鍵幅を設定

- 手順4:ENC/DEC レジスタに'1'をセット(Decrypt モード)
- 手順**5**: 鍵入力1

鍵入力レジスタの1から8に鍵をセット

- 手順 6: "Krdy"入力
- 手順7: 鍵幅が128 ビットならば手順12 に移動
- 手順8: 鍵入力2

鍵入力レジスタの1から8に鍵2をセット

- 手順 9: "Krdy"入力
- 手順 10:カウンタ値入力
  - カウンタ入力レジスタの1から8にカウンタ値をセット
- 手順 11: "Crdy"入力
- 手順12:データ入力

データ入力レジスタの1から8に暗号文をセット。

- 手順 13: "Drdy"入力
- 手順14:暗号文の読み出し

データ出力レジスタの1から8を読み出だし平文を得る

手順 15:終了でなければ手順 12 に戻る

手順 16:終了

## 5. ブロック暗号 CMAC

CMAC 暗号回路は、NIST Special Publication 800-38B の仕様書に則った暗号回路である。共通鍵は、128 ビット、192 ビットおよび 256 ビットのすべてをサポートする。

## 5.1 ファイル構成

| ファイル名             | 種類          | 内容                    |
|-------------------|-------------|-----------------------|
| FPGA1_CMAC.v      | Verilog-HDL | FPGA1_CMAC の最上位となる    |
|                   |             | HDL ファイル              |
| syncfifo_8x2047.v | Verilog-HDL | 8ビット幅で深さが 2047 ワードの   |
|                   |             | 同期型 FIFO を記述した HDL ファ |
|                   |             | イル                    |

表7 FPGA1\_CMAC ファイル構成

| ctrl_lbus.v             | Verilog-HDL | FPGA2 とのローカルバス・インタ  |
|-------------------------|-------------|---------------------|
|                         |             | ーフェースを記述した HDL ファ   |
|                         |             | イル                  |
| lbus_if.v               | Verilog-HDL | 暗号モジュールの制御を記述した     |
|                         |             | HDL ファイル            |
| CMAC.v                  | Verilog-HDL | CMAC 暗号モジュールのトップ    |
|                         |             | HDL ファイル            |
| FPGA1_CMAC_TB1.v        | Verilog-HDL | FPGA1_CMAC のテストベンチを |
|                         |             | 記述した HDL ファイル       |
| CMAC_TB1.v              | Verilog-HDL | CMAC 回路単体のテストベンチを   |
|                         |             | 記述した HDL ファイル       |
| pin_sasebo_gii_lx50.ucf | 構成設定        | FPGA1_CMAC の構成を規定した |
|                         |             | ファイル                |

## 5.2 FPGA1\_CMACモジュール構成

FPGA1\_CMACの各モジュールは、以下のような構成で接続される。

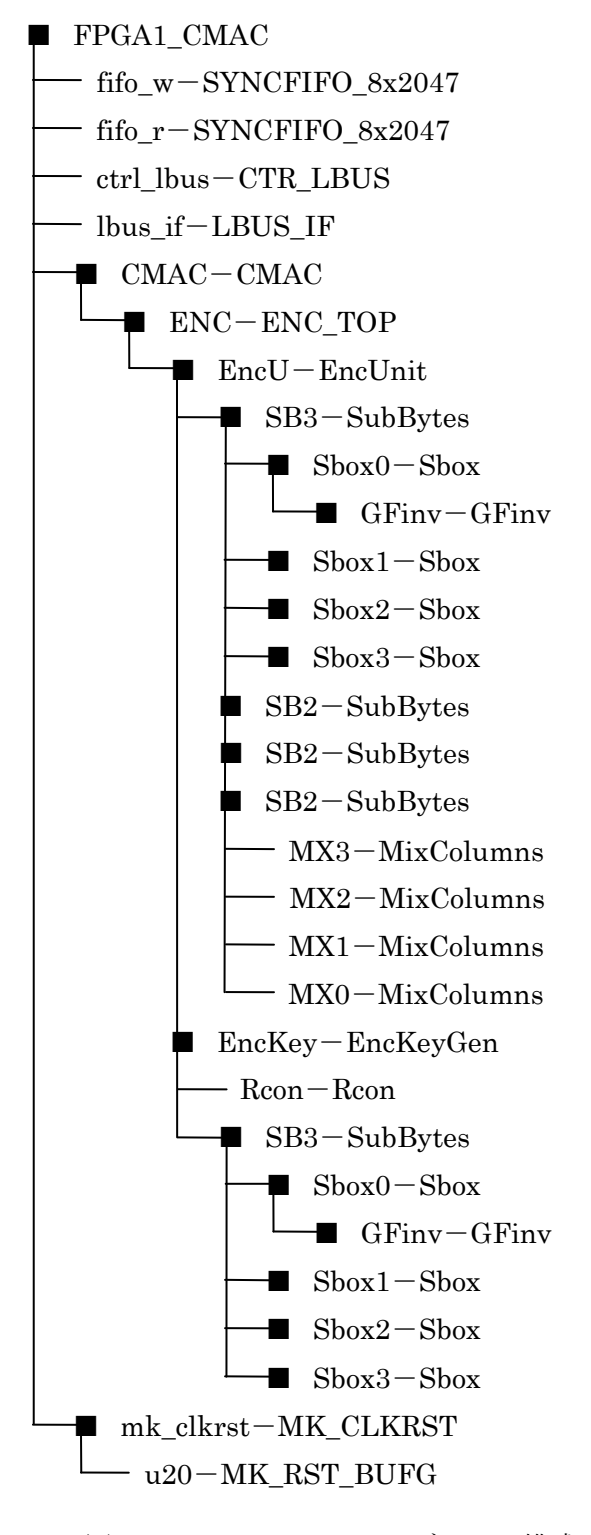

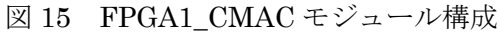

## 5.3 CMACモジュール入出力信号

表8に暗号回路の入出力信号を示す。これらの信号は、"lbus\_if"モジュールに接続され制御される。

| 信号名         | 方向  | アクティブ | 機能                                |
|-------------|-----|-------|-----------------------------------|
| RSTn        | In  | Low   | リセット入力。 CMAC モジュールのすべての           |
|             |     |       | 回路が初期化される。                        |
| CLK         | In  | Rise  | システムクロック入力。CMAC モジュールは、           |
|             |     |       | CLK の立ち上りエッジに同期して動作する。            |
| EN          | In  | High  | 動作イネーブル信号。"EN"を'1'にすることによ         |
|             |     |       | り AES モジュールが動作可能となる。              |
| Busy        | Out | High  | "Busy"が'1'のとき CMAC モジュールが動作中      |
|             |     |       | であることを示めす。                        |
| Kwidth[1:0] | In  | —     | 使用する鍵のビット幅を指定する。'0'のときに           |
|             |     |       | 128 ビット鍵、'1'で 192 ビット鍵、'2'で 256 ビ |
|             |     |       | ット鍵となる。                           |
| Kin[127:0]  | In  | _     | 鍵入力                               |
| Din[127:0]  | In  | —     | 平文または暗号文入力。EncDec が'0'のときは平       |
|             |     |       | 文、'1'のときは暗号文入力となる。                |
| Lin[127:0]  | In  | _     | レングス入力                            |
| Krdy        | In  | High  | 鍵入力が完了し、CMAC モジュールに鍵生成を           |
|             |     |       | 開始させる。                            |
| Drdy        | In  | High  | データ入力が完了し、CMAC モジュールに暗号           |
|             |     |       | 化または復号化を開始させる。                    |
| Irdy        | In  | High  | イニシャルベクターを CMAC モジュールにセ           |
|             |     |       | ットする。                             |
| Lrdy        | In  | High  | レングス値を CMAC モジュールにセットする。          |
| Dout        | Out | _     | 暗号文または平文出力。                       |
| Kvld        | Out | High  | 鍵生成が終了したことを示す。                    |
| Dvld        | Out | High  | Dout に暗号文または、平文が出力されたことを          |
|             |     |       | 示す。                               |

表8 CMAC モジュール入出力信号

## 5.4 アドレスマップ

"lbus\_if"モジュール内には、暗号モジュールを操作するためのレジスタ類が複数設けられている。これらのレジスタは、ローカルバス上にマッピングされている。表 9 にアドレスマップを示す。

表9 CMAC アドレスマップ

| アドレス   | 名称          | R/W | 機能                   |
|--------|-------------|-----|----------------------|
| 0x0002 | コントロール・レジスタ | R/W | AES 回路に対して制御信号を出力する  |
|        |             |     | ためのレジスタ              |
| 0x000E | 鍵幅レジスタ      | W   | 使用する鍵幅の選択をするレジスタ     |
| 0x0080 | レングス・レジスタ1  | W   | レングス入力のビット 32-16     |
| 0x0082 | レングス・レジスタ 2 | W   | レングス入力のビット 15-0      |
| 0x0100 | 鍵入力レジスタ 1   | W   | 鍵入力のビット 127-112      |
| 0x0102 | 鍵入力レジスタ 2   | W   | 鍵入力のビット 111-96       |
| 0x0104 | 鍵入力レジスタ 3   | W   | 鍵入力のビット 95-80        |
| 0x0106 | 鍵入力レジスタ 4   | W   | 鍵入力のビット 79-64        |
| 0x0108 | 鍵入力レジスタ 5   | W   | 鍵入力のビット 63-48        |
| 0x010A | 鍵入力レジスタ 6   | W   | 鍵入力のビット 47-32        |
| 0x010C | 鍵入力レジスタ7    | W   | 鍵入力のビット 31-16        |
| 0x010E | 鍵入力レジスタ 8   | W   | 鍵入力のビット 15-0         |
| 0x0140 | データ入力レジスタ1  | W   | 平文/暗号文入力のビット 127-122 |
| 0x0142 | データ入力レジスタ 2 | W   | 平文/暗号文入力のビット 111-96  |
| 0x0144 | データ入力レジスタ 3 | W   | 平文/暗号文入力のビット 95-80   |
| 0x0146 | データ入力レジスタ 4 | W   | 平文/暗号文入力のビット 79-64   |
| 0x0148 | データ入力レジスタ 5 | W   | 平文/暗号文入力のビット 63-48   |
| 0x014A | データ入力レジスタ6  | W   | 平文/暗号文入力のビット 47-32   |
| 0x014C | データ入力レジスタ7  | W   | 平文/暗号文入力のビット 31-16   |
| 0x014E | データ入力レジスタ8  | W   | 平文/暗号文入力のビット 15-0    |
| 0x0180 | データ出力レジスタ 1 | R   | 暗号/復号結果のビット 127-112  |
| 0x0182 | データ出力レジスタ 2 | R   | 暗号/復号結果のビット 111-96   |
| 0x0184 | データ出力レジスタ 3 | R   | 暗号/復号結果のビット 95-80    |
| 0x0186 | データ出力レジスタ 4 | R   | 暗号/復号結果のビット 79-64    |
| 0x0188 | データ出力レジスタ 5 | R   | 暗号/復号結果のビット 63-48    |
| 0x018A | データ出力レジスタ 6 | R   | 暗号/復号結果のビット 47-32    |

| 0x018C | データ出力レジスタ 7 | R | 暗号/復号結果のビット 31-16        |
|--------|-------------|---|--------------------------|
| 0x018E | データ出力レジスタ 8 | R | 暗号/復号結果のビット 15-0         |
| 0xFFFC | バージョン・レジスタ  | R | FPGA1 のバージョンが 16 進 4 桁で書 |
|        |             |   | かれている読み出し専用レジスタ          |

## 5.5 レジスタ

5.5.1 コントロール・レジスタ

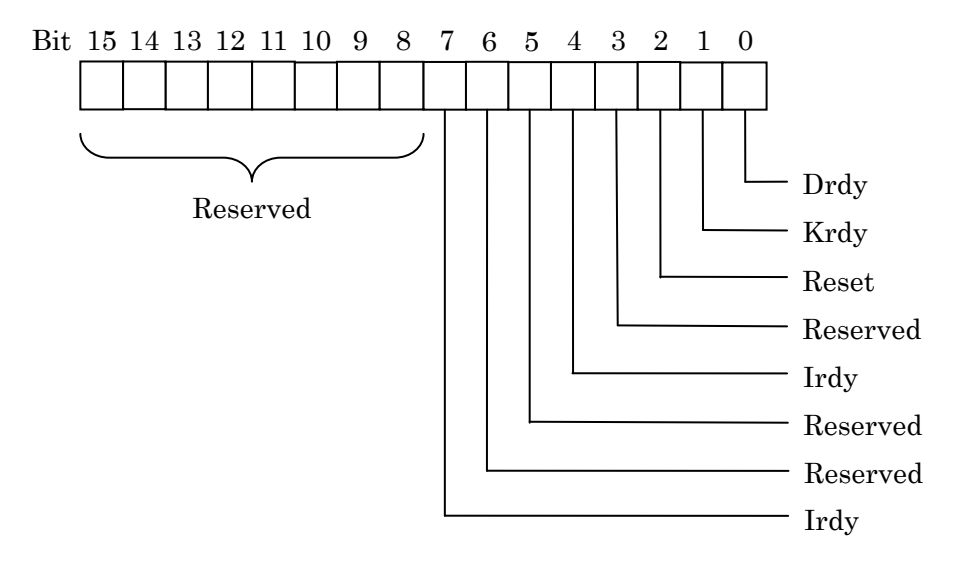

図16 コントロール・レジスタ ビットアサイン

5.5.2 鍵幅レジスタ

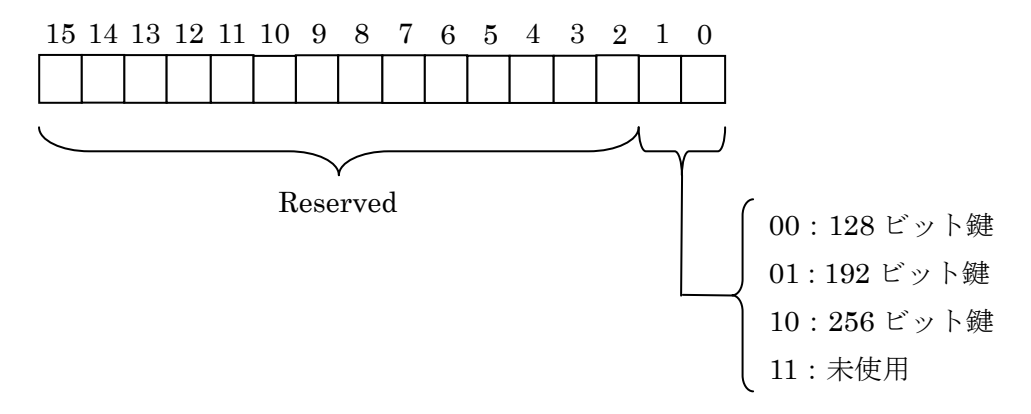

図 17 鍵幅レジスタ ビットアサイン

5.5.3 レングス入力レジスタ 1, 2

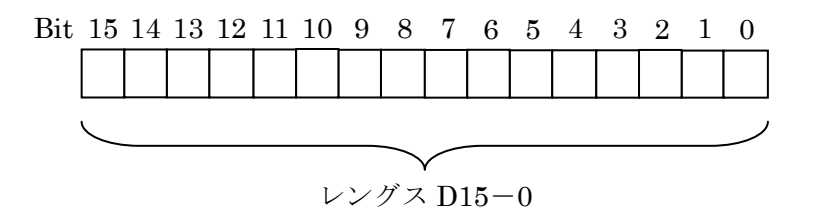

図 18 レングス入力レジスタ 1,2 ビットアサイン

5.5.4 鍵入力レジスタ 1-8

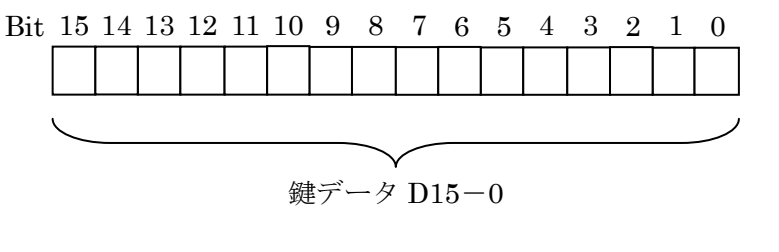

図 19 鍵入力レジスタ 1-8 ビットアサイン

5.5.5 イニシャルベクター入力レジスタ 1-8

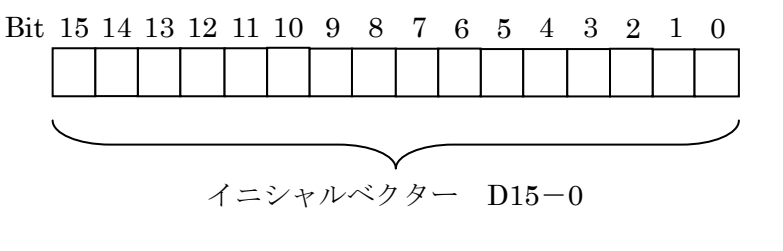

図 20 イニシャルベクター入力レジスタ 1-8 ビットアサイン

## 5.5.6 データ入力レジスタ 1-8

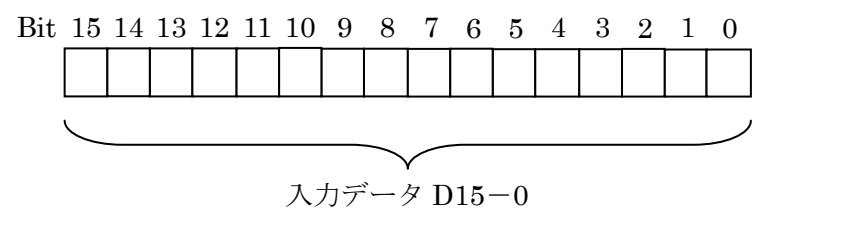

図 21 イニシャルベクター入力レジスタ 1-8 ビットアサイン

5.5.7 データ出力レジスタ 1-8

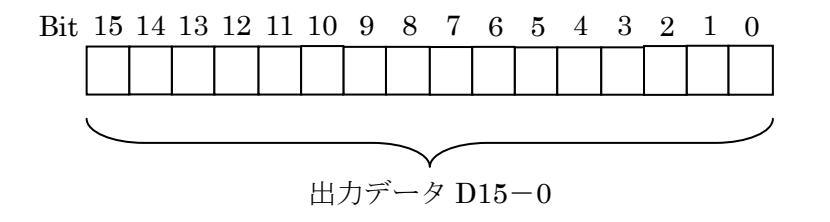

図 22 データ出力レジスタ 1-8 ビットアサイン

## 5.5.8 FPGA1 バージョン・レジスタ

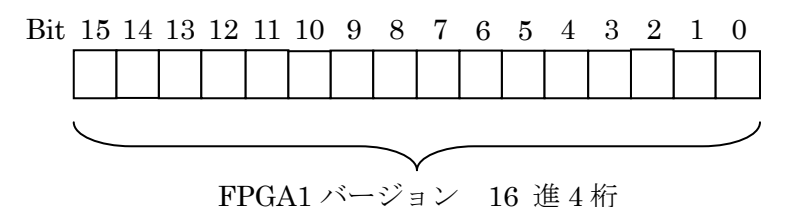

図 23 FPGA1 バージョン・レジスタ ビットアサイン

#### 5.6 動作手順

CMAC 回路を動作させるには、以下の手順に従って操作を行う。

- 手順1: リセット入力
- 手順2:鍵幅を設定
- 手順3: 鍵入力

鍵入力レジスタの1から8に鍵1をセット

- 手順 4: "Krdy"入力
- 手順5: 鍵幅が128 ビットならば手順10 に移動
- 手順6: 鍵入力2 鍵入力レジスタの1から8に鍵2をセット
- 手順 7: "Krdy"入力
- 手順8:イニシャルベクター入力 イニシャルベクター入力レジスタの1から8にイニシャルベクターをセット
- 手順 9: "Irdy"入力
- 手順 10: レングス入力

レングス入力レジスタの1,2にレングス値をセット

- 手順 11: "Lrdy"入力
- 手順12:データ入力

データ入力レジスタの1から8にデータをセット。

- 手順 13: "Drdy"入力
- 手順14:終了でなければ手順12に戻る
- 手順 15: CMAC 値の読み出し

データ出力レジスタの1から8を読み出だす。

#### 手順 16:終了

## 6. ストリーム暗号MUGI

MUGIは、ストリーム暗号向けの疑似乱数生成器である。128 ビットの秘密鍵と128 ビットの公開イニシャルベクターをパラメータとして持つ。

## 6.1 ファイル構成

| 表 10 | FPGA1_MUGI ファイル構成 |   |
|------|-------------------|---|
|      |                   | _ |

| ファイル名                   | 種類          | 内容                    |
|-------------------------|-------------|-----------------------|
| FPGA1_MUGI.v            | Verilog-HDL | FPGA1_MUGI の最上位となる    |
|                         |             | HDL ファイル              |
| syncfifo_8x2047.v       | Verilog-HDL | 8ビット幅で深さが 2047 ワードの   |
|                         |             | 同期型 FIFO を記述した HDL ファ |
|                         |             | イル                    |
| ctrl_lbus.v             | Verilog-HDL | FPGA2 とのローカルバス・インタ    |
|                         |             | ーフェースを記述した HDL ファ     |
|                         |             | イル                    |
| mugi_lbus_if.v          | Verilog-HDL | 暗号モジュールの制御を記述した       |
|                         |             | HDL ファイル              |
| MUGI.v                  | Verilog-HDL | MUGI 暗号モジュールのトップ      |
|                         |             | HDL ファイル              |
| FPGA1_MUGI_TB1.v        | Verilog-HDL | FPGA1_MUGI 暗号回路のテスト   |
|                         |             | ベンチを記述した HDL ファイル     |
| MUGI_TB.v               | Verilog-HDL | MUGI 暗号回路単体のテストベン     |
|                         |             | チを記述した HDL ファイル       |
| pin_sasebo_gii_lx50.ucf | 構成設定        | FPGA1_MUGI の構成を規定した   |
|                         |             | ファイル                  |

## 6.2 FPGA1\_MUGIモジュール構成

FPGA1\_MUGIの各モジュールは、以下のような構成で接続される。

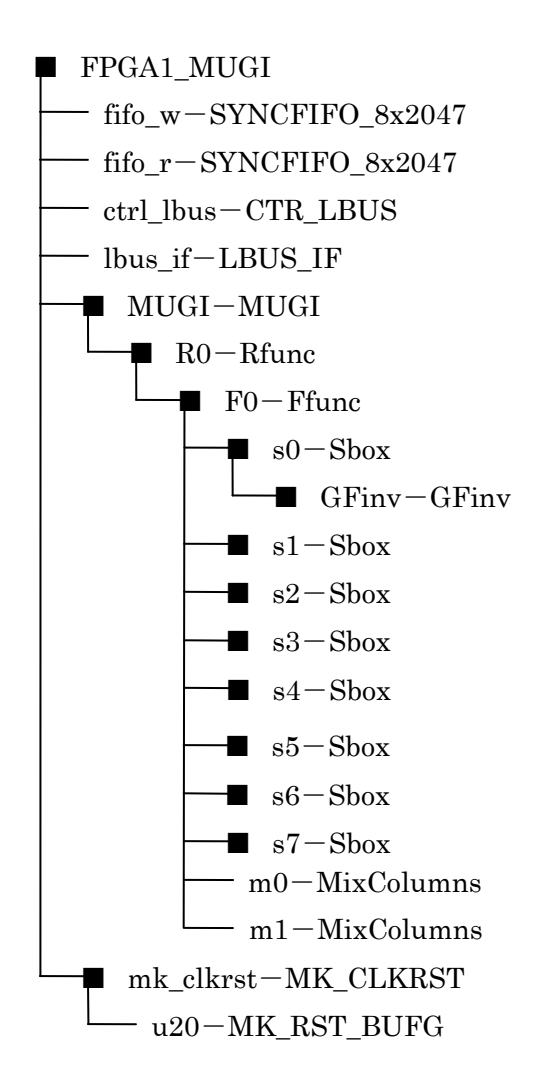

図 24 FPGA1\_MUGI のモジュール構成

## 6.3 MUGIモジュール入出力信号

表 11 に暗号回路の入出力信号を示す。これらの信号は、"lbus\_if"モジュールに接続され 制御される。

| 信号名        | 方向  | アクティブ | 機能                           |
|------------|-----|-------|------------------------------|
| RSTn       | In  | Low   | リセット入力。MUGI モジュールのすべての回      |
|            |     |       | 路が初期化される。                    |
| CLK        | In  | Rise  | システムクロック入力。MUGI モジュールは、      |
|            |     |       | CLK の立ち上りエッジに同期して動作する。       |
| EN         | In  | High  | 動作イネーブル信号。"EN"を'1'にすることによ    |
|            |     |       | り AES モジュールが動作可能となる。         |
| Busy       | Out | High  | "Busy"が'1'のとき AES モジュールが動作中で |
|            |     |       | あることを示めす。                    |
| Kin[127:0] | In  | —     | 鍵入力                          |
| Iin[127:0] | In  | _     | イニシャルベクター入力                  |
| Krdy       | In  | High  | 鍵入力を MUGI モジュールにセットし、初期化     |
|            |     |       | 1を開始させる。                     |
| Irdy       | In  | High  | イニシャルベクターを MUGI モジュールにセッ     |
|            |     |       | トし、初期化、アップデートを開始する。          |
| Rrdy       | In  | High  | ラウンドを一つ進めて乱数を発生させる。          |
| Dout       | Out | —     | 乱数出力。                        |
| Kvld       | Out | High  | 鍵生成が終了したことを示す。               |
| Rvld       | Out | High  | Dout に乱数が出力されたことを示す。         |

表 11 MUGI モジュール入出力信号

## 6.4 アドレスマップ

"lbus\_if"モジュール内には、暗号モジュールを操作するためのレジスタ類が複数設けられている。これらのレジスタは、ローカルバス上にマッピングされている。表 12 にアドレスマップを示す。

| アドレス   | 名称          | R/W | 機能                  |
|--------|-------------|-----|---------------------|
| 0x0002 | コントロール・レジスタ | R/W | MUGI 回路に対して制御信号を出力す |
|        |             |     | るためのレジスタ            |
| 0x0100 | 鍵入力レジスタ 1   | W   | 鍵入力のビット 127-112     |
| 0x0102 | 鍵入力レジスタ 2   | W   | 鍵入力のビット 111-96      |
| 0x0104 | 鍵入力レジスタ 3   | W   | 鍵入力のビット 95-80       |
| 0x0106 | 鍵入力レジスタ 4   | W   | 鍵入力のビット 79-64       |

表 12 MUGI アドレスマップ

| 0x0108 | 鍵入力レジスタ 5   | W | 鍵入力のビット 63-48            |
|--------|-------------|---|--------------------------|
| 0x010A | 鍵入力レジスタ6    | W | 鍵入力のビット 47-32            |
| 0x010C | 鍵入力レジスタ7    | W | 鍵入力のビット 31-16            |
| 0x010E | 鍵入力レジスタ8    | W | 鍵入力のビット 15-0             |
| 0x0120 | イニシャルベクター・  | W | イニシャルベクター値入力のビット         |
|        | レジスタ 1      |   | 127-112                  |
| 0x0122 | イニシャルベクター・  | W | イニシャルベクター値入力のビット         |
|        | レジスタ 2      |   | 111-96                   |
| 0x0124 | イニシャルベクター・  | W | イニシャルベクター値入力のビット         |
|        | レジスタ 3      |   | 95-80                    |
| 0x0126 | イニシャルベクター・  | W | イニシャルベクター値入力のビット         |
|        | レジスタ 4      |   | 79-64                    |
| 0x0128 | イニシャルベクター・  | W | イニシャルベクター値入力のビット         |
|        | レジスタ 5      |   | 63-48                    |
| 0x012A | イニシャルベクター・  | W | イニシャルベクター値入力のビット         |
|        | レジスタ 6      |   | 47-32                    |
| 0x012C | イニシャルベクター・  | W | イニシャルベクター値入力のビット         |
|        | レジスタ7       |   | 31-16                    |
| 0x012E | イニシャルベクター・  | W | イニシャルベクター値入力のビット         |
|        | レジスタ 8      |   | 15-0                     |
| 0x0180 | データ出力レジスタ1  | R | 暗号/復号結果のビット 127-112      |
| 0x0182 | データ出力レジスタ 2 | R | 暗号/復号結果のビット 111-96       |
| 0x0184 | データ出力レジスタ 3 | R | 暗号/復号結果のビット 95-80        |
| 0x0186 | データ出力レジスタ 4 | R | 暗号/復号結果のビット 79-64        |
| 0x0188 | データ出力レジスタ 5 | R | 暗号/復号結果のビット 63-48        |
| 0x018A | データ出力レジスタ 6 | R | 暗号/復号結果のビット 47-32        |
| 0x018C | データ出力レジスタ7  | R | 暗号/復号結果のビット 31-16        |
| 0x018E | データ出力レジスタ 8 | R | 暗号/復号結果のビット 15-0         |
| 0xFFFC | バージョン・レジスタ  | R | FPGA1 のバージョンが 16 進 4 桁で書 |
|        |             |   | かれている読み出し専用レジスタ          |

## 6.5 レジスタ

#### 6.5.1 コントロール・レジスタ

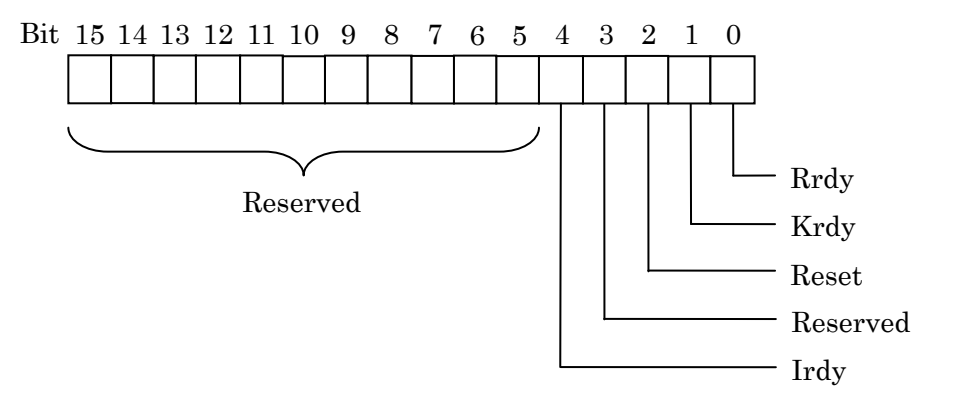

図 25 コントロール・レジスタ ビットアサイン

## 6.5.2 鍵入力レジスタ 1-8

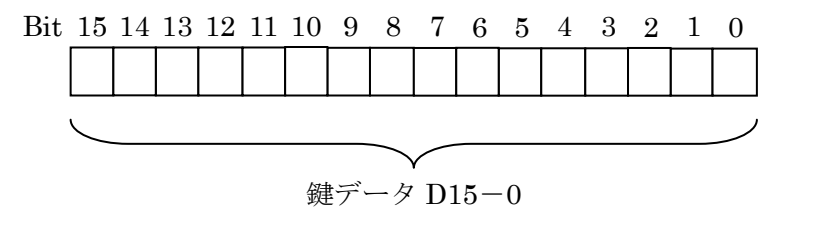

図 26 鍵入力レジスタ 1-8 ビットアサイン

6.5.3 イニシャルベクター入力レジスタ 1-8

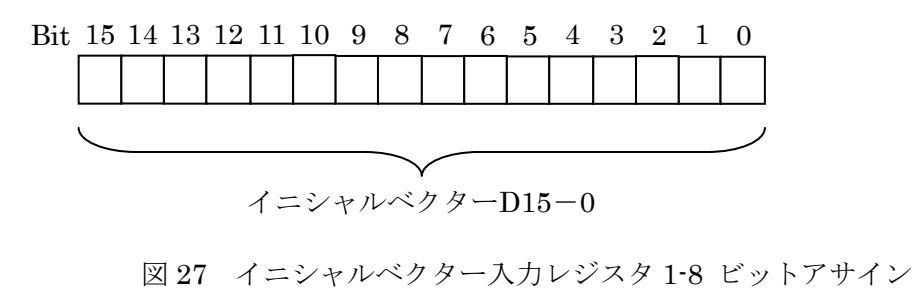

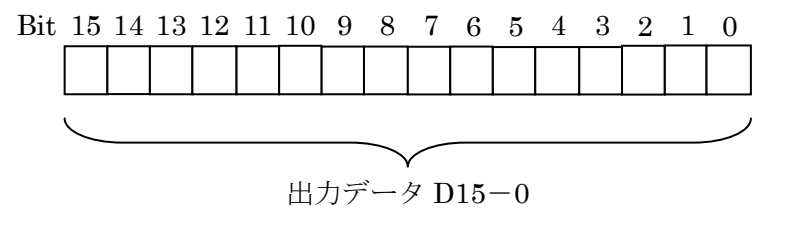

図 28 データ出力レジスタ 1-8 ビットアサイン

#### 6.5.5 FPGA1 バージョン・レジスタ

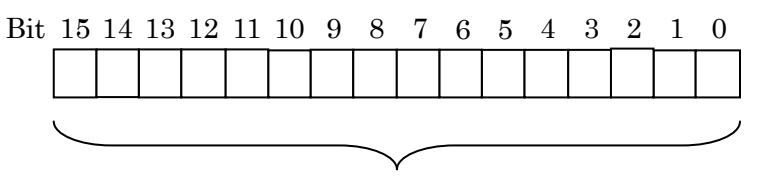

FPGA1 バージョン 16 進4桁

図 29 FPGA1 バージョン・レジスタ ビットアサイン

## 6.6 動作手順

MUGI 回路を動作させるには、以下の手順に従って操作を行う。

- 手順1: リセット入力
- 手順2: 鍵入力

鍵入力レジスタの1から8に鍵値をセット

- 手順 3: "Krdy"入力
- 手順4:イニシャルベクター入力

イニシャルベクター入力レジスタの1から8にイニシャルベクターをセット

- 手順 5: "Irdy"入力
- 手順6:乱数読み出し

データ出力レジスタの1から4を読み出して乱数値を得る。

手順 7: "Rrdy"入力

手順8:乱数読み出し

データ出力レジスタの1から4を読み出して乱数値を得る。 手順9:終了でなければ手順6に戻る 手順10:終了

## 7. HMAC

## 7.1 ファイル構成

| ファイル名                   | 種類          | 内容                    |
|-------------------------|-------------|-----------------------|
| FPGA1_SHA256.v          | Verilog-HDL | FPGA1_SHA256 の最上位となる  |
|                         |             | HDL ファイル              |
| syncfifo_8x2047.v       | Verilog-HDL | 8 ビット幅で深さが 2047 ワードの  |
|                         |             | 同期型 FIFO を記述した HDL ファ |
|                         |             | イル                    |
| ctrl_lbus.v             | Verilog-HDL | FPGA2 とのローカルバス・インタ    |
|                         |             | ーフェースを記述した HDL ファ     |
|                         |             | イル                    |
| sha_lbus_if.v           | Verilog-HDL | 暗号モジュールの制御を記述した       |
|                         |             | HDL ファイル              |
| SHA256.v                | Verilog-HDL | SHA256モジュールのトップ HDL   |
|                         |             | ファイル                  |
| FPGA1_SHA_TB1.v         | Verilog-HDL | FPGA1_SHA256 回路のテストベ  |
|                         |             | ンチを記述した HDL ファイル      |
| SHA256_TB.v             | Verilog-HDL | SHA256 回路単体のテストベンチ    |
|                         |             | を記述した HDL ファイル        |
| pin_sasebo_gii_lx50.ucf | 構成設定        | FPGA1_MUGI の構成を規定した   |
|                         |             | ファイル                  |

表 13 FPGA1\_SHA256 ファイル構成

## 7.2 FPGA1\_SHA256 モジュール構成

FPGA1\_の各モジュールは、以下のような構成で接続される。

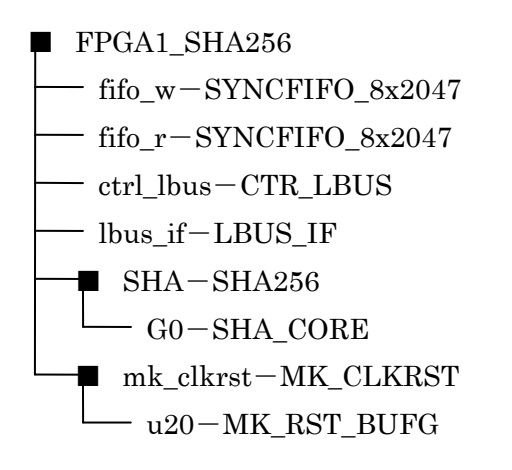

図 30 FPGA1\_SFA256 モジュール構成

## 7.3 FPGA1\_SHA256 入出力信号

表 11 に暗号回路の入出力信号を示す。これらの信号は、"lbus\_if"モジュールに接続され 制御される。

| 信号名         | 方向  | アクティブ | 機能                            |  |
|-------------|-----|-------|-------------------------------|--|
| RSTn        | In  | Low   | リセット入力。SHA-256 モジュールのすべて      |  |
|             |     |       | の回路が初期化される。                   |  |
| CLK         | In  | Rise  | システムクロック入力。SHA-256 モジュール      |  |
|             |     |       | は、CLK の立ち上りエッジに同期して動作す        |  |
|             |     |       | る。                            |  |
| EN          | In  | High  | 動作イネーブル信号。"EN"を'1'にすることに      |  |
|             |     |       | より SHA-256 モジュールが動作可能となる。     |  |
| Busy        | Out | High  | "Busy"が'1'のとき SHA-256 モジュールが動 |  |
|             |     |       | 作中であることを示めす。                  |  |
| INIT        | In  | High  | SHA-256 モジュールを初期化する。          |  |
| MSGin[31:0] | In  | _     | メッセージ入力。                      |  |
| Mrdy        | In  | High  | メッセージ入力が完了し、SHA256 回路に動       |  |
|             |     |       | 作要求を行う。                       |  |
| Hout[255:0] | Out | —     | ハッシュ値の出力。                     |  |
| Hvld        | Out | High  | ハッシュ値の生成が終了したことを示す。           |  |

表 14 SHA-256 モジュール入出力信号

## 7.4 アドレスマップ

"lbus\_if"モジュール内には、暗号モジュールを操作するためのレジスタ類が複数設けられている。これらのレジスタは、ローカルバス上にマッピングされている。表 15 にアドレスマップを示す。

表 15 HMAC アドレスマップ

| アドレス               | アドレス 名称      |     | 機能                       |
|--------------------|--------------|-----|--------------------------|
| 0x0002 コントロール・レジスタ |              | R/W | SHA256 回路に対して制御信号を出力     |
|                    |              |     | するためのレジスタ                |
| 0x0140             | データ入力レジスタ1   | W   | 平文入力のビット 31-16           |
| 0x0142             | データ入力レジスタ 2  | W   | 平文入力のビット 15-0            |
| 0x0180             | データ出力レジスタ 1  | R   | 暗号/復号結果のビット 255-240      |
| 0x0182             | データ出力レジスタ 2  | R   | 暗号/復号結果のビット 239-224      |
| 0x0184             | データ出力レジスタ 3  | R   | 暗号/復号結果のビット 223-208      |
| 0x0186             | データ出力レジスタ 4  | R   | 暗号/復号結果のビット 191-176      |
| 0x0188             | データ出力レジスタ 5  | R   | 暗号/復号結果のビット 175-160      |
| 0x018A             | データ出力レジスタ 6  | R   | 暗号/復号結果のビット 159-144      |
| 0x018C             | データ出力レジスタ7   | R   | 暗号/復号結果のビット 143-128      |
| 0x018E             | データ出力レジスタ 8  | R   | 暗号/復号結果のビット 15-0         |
| 0x0190             | データ出力レジスタ 9  | R   | 暗号/復号結果のビット 127-112      |
| 0x0192             | データ出力レジスタ 10 | R   | 暗号/復号結果のビット 111-96       |
| 0x0194             | データ出力レジスタ 11 | R   | 暗号/復号結果のビット 95-80        |
| 0x0196             | データ出力レジスタ 12 | R   | 暗号/復号結果のビット 79-64        |
| 0x0198             | データ出力レジスタ 13 | R   | 暗号/復号結果のビット 63-48        |
| 0x019A             | データ出力レジスタ 14 | R   | 暗号/復号結果のビット 47-32        |
| 0x019C             | データ出力レジスタ 15 | R   | 暗号/復号結果のビット 31-16        |
| 0x019E             | データ出力レジスタ 16 | R   | 暗号/復号結果のビット 15-0         |
| 0xFFFC             | バージョン・レジスタ   | R   | FPGA1 のバージョンが 16 進 4 桁で書 |
|                    |              |     | かれている読み出し専用レジスタ          |

## 7.5 レジスタ

## 7.5.1 コントロール・レジスタ

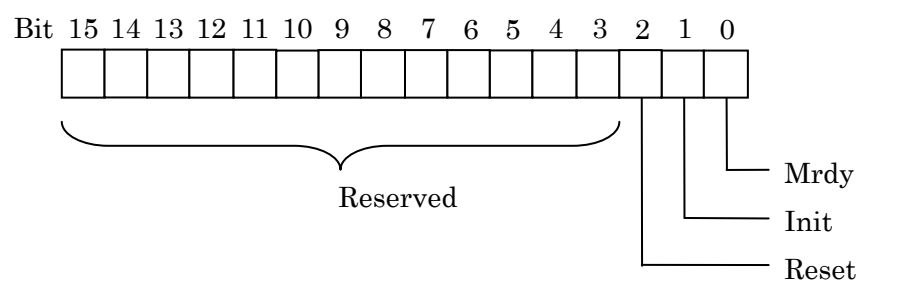

図 31 コントロール・レジスタ ビットアサイン

## 7.5.2 データ入力レジスタ 1, 2

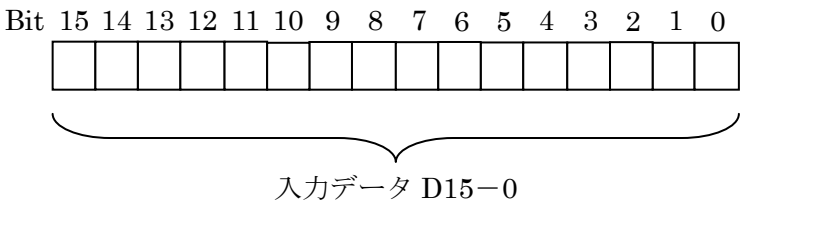

図 32 データ入力レジスタ 1,2 ビットアサイン

7.5.3 データ出力レジスタ 1-16

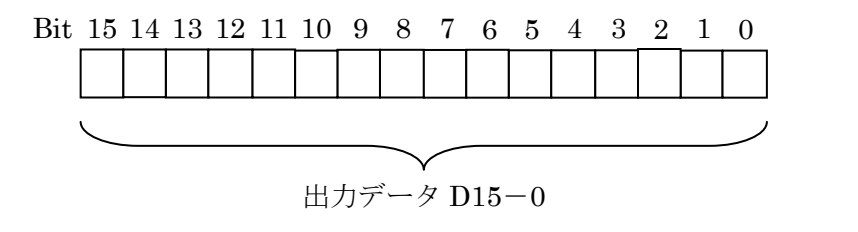

図 33 データ出力レジスタ 1,2 ビットアサイン

## 7.5.4 FPGA1 バージョン・レジスタ

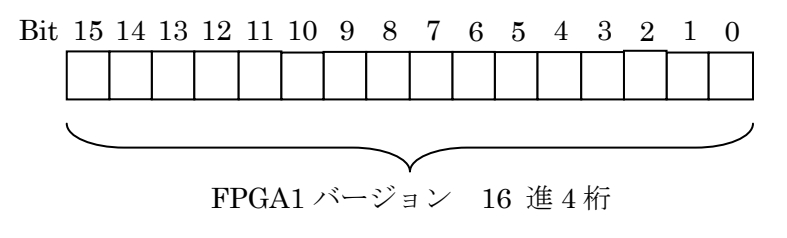

図 34 FPGA1 バージョン・レジスタ ビットアサイン

## 7.6 動作手順

SHA256 回路を動作させるには、以下の手順に従って操作を行う。 SHA256 は、256 ビットのデータ単位に処理を行うため、データは、256 ビット単位で入力しなければならない。

- 手順1: リセット入力
- 手順 2: SHA256 初期化
- 手順3:メッセージ入力
  - データ入力レジスタ1,2にデータをセット。
- 手順 4: "Mrdy"入力
- 手順5:手順3,4を16回繰り返す
- 手順6:入力メッセージ終了で手順7に、メッセージがまだある場合は手順3に戻る
- 手順7:ハッシュ値の読み出し

データ出力レジスタの1から16を読み出してハッシュ値を得る。

## 8. 制御サンプルソフトウェア

制御サンプルソフトウェアは、SASEBO-GII-AES 暗号 FPGA ボードに実装されている 4 種類の暗号回路を SASEBO-GII-AES 暗号 FPGA ボードの USB ポートを通して PC か ら制御を行うためのプログラムである。これらのプログラムは、C#言語で記述され開発ツ ールは、Microsoft Visual C# 2008 Express Edition を使用している。

サンプルプログラムは、Visual C#のプロジェクトの形で以下の4種類用意する。

- SASEBO\_AES\_sample
- $\cdot$  SASEBO\_CMAC\_sample
- · SASEBO\_MUGI\_sample
- $\cdot$  SASEBO\_SHA256\_sample

## 8.1 プロジェクトの構成ファイル

各プロジェクトは、表16に示されるファイルにより構成されている。

| ファイル名                   | 内容                              |  |  |
|-------------------------|---------------------------------|--|--|
| Program.cs              | プログラムのメインルーチンのソースファイルで、プログ      |  |  |
|                         | ラムごとに異なる。                       |  |  |
| SASEBO_CMD_interface.cs | FPGA1 のローカルバスのアクセス手順を記述したソース    |  |  |
|                         | ファイルで、すべてのプロジェクトで共通に使用する。       |  |  |
| ft245rl_interface.cs    | USB コントローラ用の DLL プログラムを呼び出すための  |  |  |
|                         | ラッパ関数のソースファイルで、すべてのプロジェクトで      |  |  |
|                         | 共通に使用する。                        |  |  |
| FTD2XX_NET.dll          | USB コントローラ用の DLL ファイルで、 すべてのプロジ |  |  |
|                         | ェクトで共通に使用する。                    |  |  |

表 16 プロジェクトの構成ファイル

## 8.2 プログラムの構造

サンプルプログラムは、暗号回路に対応して4種類あるが、基本的に同様の構造である。 いくつかの簡単なコマンドを規定し、そのコマンドが書かれたテキスト形式のスクリプト ファイルを読み込んで、その内容に従い FPGA1 内のレジスタを読み書きする。図 35 にサ ンプルプログラムの概略フローチャートを示す。

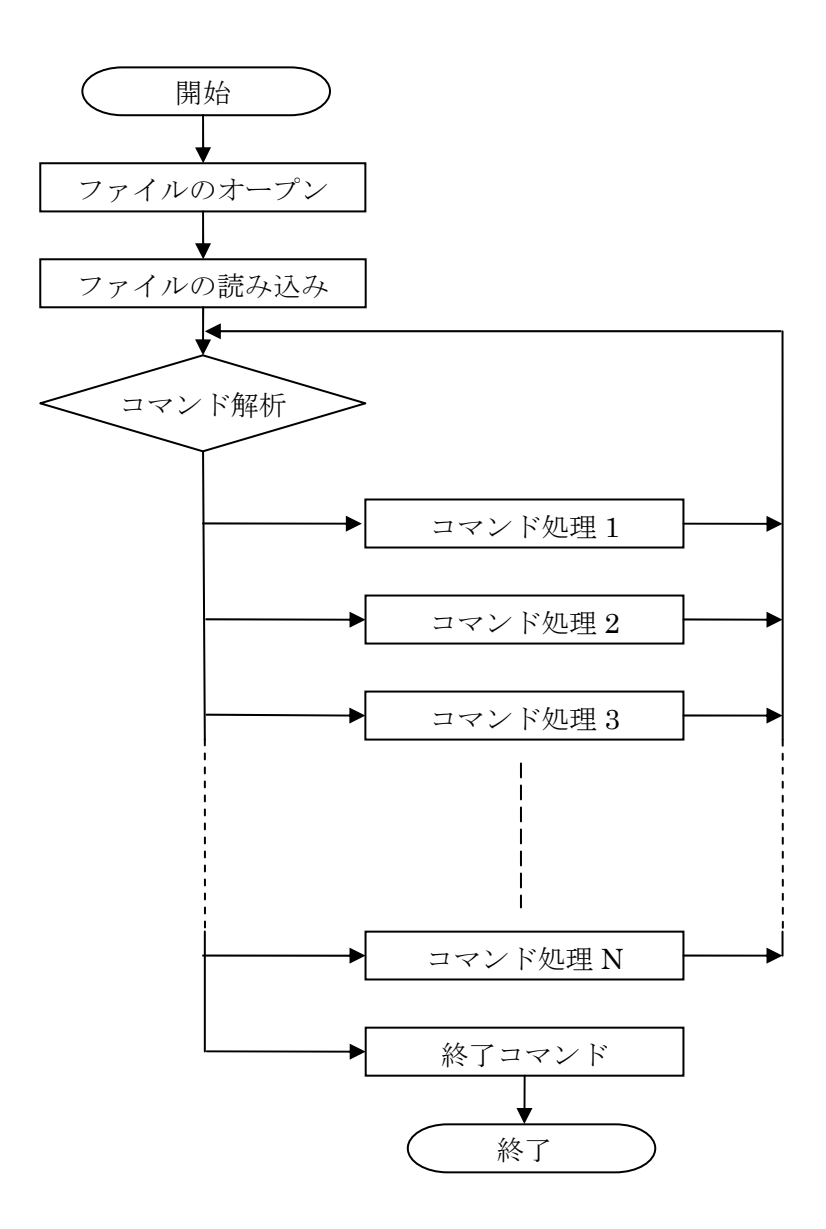

図 35 サンプルプログラム概略フローチャート

暗号回路により、コマンドの数や各コマンド処理に違いがあるが基本な処理内容は同じ である。

## 8.3 スクリプトファイル

スクリプトファイルで使用できるコマンドを表17に示す。

| 表記  | 意味         | 内容                   | 使用暗号       |
|-----|------------|----------------------|------------|
| \$R | リセット入力     | 暗号回路にリセットを入力する。      | 全暗号        |
| F   | スクリプト終了    | プログラムを終了する。          | 全暗号        |
| \$O | 結果読み出し     | 暗号回路の結果を読み出して画面に表    | 全暗号        |
|     |            | 示する。                 |            |
| #K  | 鍵セット       | 鍵レジスタに鍵をセットし、"Krdy"を | AES, CMAC, |
|     |            | 入力する。                | MUGI, HMAC |
| #C  | カウンタ値入力    | カウント・レジスタにカウント値をセ    | AES        |
|     |            | ットし、"Crdy'を入力する。     |            |
| #I  | イニシャルベクタ   | イニシャルベクター・レジスタにイニ    | AES, MUGI  |
|     | 一入力        | シャルベクター値をセットし、"Irdy" |            |
|     |            | を入力する。               |            |
| #L  | レングス入力     | レングス・レジスタにレングス値をセ    | CMAC       |
|     |            | ットし、"Lrdy"を入力する。     |            |
| #D  | データ入力      | データ入力レジスタに入力データをセ    | AES, CMAC, |
|     |            | ットし、"Drdy"を入力する。     | HMAC       |
| #E  | ENC/DEC 入力 | ENC/DEC レジスタに動作モードをセ | AES        |
|     |            | ットする。                |            |
| #M  | AES モード入力  | AES モード・レジスタに動作させる   | AES        |
|     |            | AES モードをセットする。       |            |
| #W  | 鍵幅入力       | 鍵幅レジスタに使用する鍵幅をセット    | AES, CMAC  |
|     |            | する。                  |            |

表17 スクリプトファイルのコマンド表

## 8.4 AES

AES サンプルプログラムは、ファイル名 "aes.txt"のスクリプトファイルを読み込んで 実行する。 リスト1に AES 暗号のスクリプトファイルの記述例を示す。 リスト1 AES-ECB-128bitKey Encrypt サンプルスクリプト

| \$R          | y                                                 | セット入力      |
|--------------|---------------------------------------------------|------------|
| #E 0         | E                                                 | ncrypt モード |
| <b>#</b> M 0 | E                                                 | CB モード     |
| #W 0         |                                                   | 28 ビット鍵    |
| #K 2b7       | /e151628aed2a6abf7158809cf4f3c                    | 赵力         |
| #D 6bc       | 1bee22e409f96e93d7e117393172a · · · · · · · · · 平 | 文入力        |
| \$O          | ••••••                                            | 诗大出力       |
| F            |                                                   | クリプト終了     |
|              |                                                   |            |

リスト1の実行結果を図36に示す。

SASEBO AES control sample program start Number of FTDI device : 2 Successful to open device. ver : 0001 AES Reset!! Encrypt MODE: 0 KEY WIDTH: 0 KEY: 2B7E151628AED2A6ABF7158809CF4F3C DATA: 6BC1BEE22E409F96E93D7E117393172A OUT: 3AD77BB407DA3660A89ECAF32466EF97

Press enter.

図 36 リスト1 実行結果

リスト2 AES-ECB-128bitKey Decrypt サンプルスクリプト

| \$R    |                                                                     | リセット入力      |
|--------|---------------------------------------------------------------------|-------------|
| #E 1   |                                                                     | Decrypt モード |
| #M 0   |                                                                     | ECB モード     |
| #W 0   |                                                                     | 128 ビット鍵    |
| #K 2b7 | e151628aed2a6abf7158809cf4f3c · · · · · · · · · · · · · · · · · · · | 鍵入力         |
| #D 3ad | 77bb40d7a3660a89ecaf32466ef97                                       | 暗号入力        |
| \$O    |                                                                     | 平文出力        |
| F      |                                                                     | スクリプト終了     |

## 8.5 CMAC

CMAC サンプルプログラムは、ファイル名 "cmac.txt" のスクリプトファイルを読み込んで実行する。リスト3に CMAC スリプトファイルの記述例を示す。

リスト3 CMAC-128bitKey サンプルスクリプト

| \$R                                        | リセット入力   |
|--------------------------------------------|----------|
| #W 0                                       | 128 ビット鍵 |
| #L 00000040 ·····                          | レングス入力   |
| #K 2b7e151628aed2a6abf7158809cf4f3c •••••• | 鍵入力      |
| #D 6bc1bee22e409f96e93d7e117393172a        | 平文入力     |
| #D ae2d8a571e03ac9c9eb76fac45af8e51        | 平文入力     |
| #D 30c81c46a35ce411e5fbc1191a0a52ef        | 平文入力     |
| #D f69f2445df4f9b17ad2b417be66c3710        | 平文入力     |
| \$0                                        | 暗号文出力    |
| \$F                                        | スクリプト終了  |
|                                            |          |

## 8.6 MUGI

MUGI サンプルプログラムは、ファイル名 "mugi.txt"のスクリプトファイルを読み込ん で実行する。リスト4に MUGI スリプトファイルの記述例を示す。

リスト4 MUGI サンプルスクリプト

| \$R    |                                | ・・・・・・・ リセット入力  |
|--------|--------------------------------|-----------------|
| #K 00  | 0102030405060708090A0B0C0D0E0F | •••••• 鍵入力      |
| #I F0I | E0D0C0B0A090807060504030201000 | ・・・・・・ 初期ベクター入力 |
| \$O    |                                | •••••• 乱数出力     |
| \$T    |                                | •••••• 乱数発生     |
| \$O    |                                | •••••• 乱数出力     |
| \$T    |                                | ••••••• 乱数発生    |
| \$O    |                                | •••••• 乱数出力     |
| T      |                                | ••••••• 乱数発生    |
| \$O    |                                | •••••• 乱数出力     |
| \$F    |                                | ・・・・・ スクリプト終了   |
|        |                                |                 |

## 8.7 HMAC

HMAC サンプルプログラムは、ファイル名 "sha256.txt" のスクリプトファイルを読み 込んで実行する。平文の入力は、256 ビット単位で入力しなければならない。リスト 5 に HMAC スリプトファイルの記述例を示す。 リスト5 HMAC サンプルスクリプト

| \$R     | • • • • • • • • | •••••                 | ••••                  |                                       | • • • • • | リセット入力  |
|---------|-----------------|-----------------------|-----------------------|---------------------------------------|-----------|---------|
| #D 6162 | 6380            | • • • • • • • • • • • | •••••                 | • • • • • • • • • • • • • • • • • • • | ••••      | 平文入力    |
| #D 0000 | 00000           | • • • • • • • • • • • | •••••                 |                                       | • • • • • | 平文入力    |
| #D 0000 | 00000           |                       | •••••                 |                                       | • • • • • | 平文入力    |
| #D 0000 | 00000           |                       | •••••                 |                                       | • • • • • | 平文入力    |
| #D 0000 | 00000           |                       |                       |                                       | ••••      | 平文入力    |
| #D 0000 | 00000           |                       |                       |                                       | ••••      | 平文入力    |
| #D 0000 | 00000           |                       |                       |                                       | ••••      | 平文入力    |
| #D 0000 | 00000           |                       |                       |                                       | ••••      | 平文入力    |
| #D 0000 | 00000           |                       |                       |                                       | ••••      | 平文入力    |
| #D 0000 | 00000           |                       | • • • • • • • • • • • |                                       | ••••      | 平文入力    |
| #D 0000 | 00000           |                       | • • • • • • • • • • • |                                       | ••••      | 平文入力    |
| #D 0000 | 0000            |                       |                       |                                       | ••••      | 平文入力    |
| #D 0000 | 00000           |                       |                       |                                       | ••••      | 平文入力    |
| #D 0000 | 00000           |                       |                       |                                       | ••••      | 平文入力    |
| #D 0000 | 00000           |                       |                       |                                       | • • • • • | 平文入力    |
| #D 0000 | 00018           |                       |                       |                                       | • • • • • | 平文入力    |
| \$O     |                 | •••••                 | ••••                  |                                       | • • • • • | ハッシュ出力  |
| \$F     |                 | •••••                 | • • • • • • • • • • • |                                       | ••••      | スクリプト終了 |
|         |                 |                       |                       |                                       |           |         |